## Problemlösung bei Warnmeldungen in der Monitoring-Plattform – Anwendungshinweis

## Revisionsverlauf

- Version 1.1, Mai 2024: Änderung zu TerraMax
- Version 1.0, November 2023: Aktualisierung aller Warnmeldungen

## Einführung

In der Tabelle "Problemlösung bei Warnmeldungen" finden Sie **Bezeichnungen von Warnmeldungen**, **Beschreibungen von Warnmeldungen** und **Lösungen zur Fehlerbehebung bei Warnmeldungen**. Diese Warnmeldungen sollen Ihnen dabei helfen, Probleme in Ihrem System zu erkennen und zu beheben. Sie sind für Eigenheim- und Gewerbeanlagen bestimmt und decken alle Geräte von SolarEdge ab. Weitere Informationen zum Schweregrad der Warnmeldungen finden Sie im Anwendungshinweis <u>Priorisierung von Warnmeldungen mithilfe des Auswirkungsindikators.</u>

| #  | Bezeichnung der<br>Warnmeldung | Alarmbeschreibung                                | Lösungen zur Fehlerbehebung bei Warnmeldungen                                                                                                    |
|----|--------------------------------|--------------------------------------------------|----------------------------------------------------------------------------------------------------|
| 1. | AC SPD Fehler                  | Der AC-Überspannungsschutz funktioniert<br>nicht | <ul> <li>Gehen Sie bei einem AC-Überspannungsschutzfehler folgendermaßen vor:</li> <li>1. Vergewissern Sie sich, dass die AC-Überspannungsschutzplatine gemäß den<br/>Anweisungen in dieser Anleitung korrekt installiert ist.</li> <li>2. Wenn das Problem weiterhin besteht, hat der AC-Überspannungsschutz<br/>möglicherweise einen Stromstoß absorbiert und die Platine muss ersetzt<br/>werden.</li> </ul> |

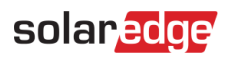

| #  | Bezeichnung der<br>Warnmeldung                                     | Alarmbeschreibung                                                   | Lösungen zur Fehlerbehebung bei Warnmeldungen                                                                                                    |
|----|--------------------------------------------------------------------|---------------------------------------------------------------------|----------------------------------------------------------------------------------------------------|
| 2. | Ersatzstrom deaktiviert                                            | Das Ersatzstrom-System ist installiert, aber                        | Wenn Ersatzstrom deaktiviert ist, führen Sie die folgenden Schritte aus:                                                                                                    |
|    |                                                                    | die Backup-Konfiguration ist deaktiviert.                           | 1. Venus 2: Aktivieren Sie die Ersatzstromkonfiguration über den LC-Bildschirm<br>(Setup-Modus) "Energy Hub" –                                                                                                    |
|    |                                                                    |                                                                     | 2. Aktivieren Sie die Ersatzstromkonfiguraiton über die SetApp<br>(Inbetriebnahme -> Leistungssteuerung -> Energie-Manager -><br>Ersatzstromkonfiguration -> Ersatzstrom -> Aktivieren).                                                                                   |
|    |                                                                    |                                                                     | 3. Schalten Sie die Stromzufuhr zu den Lasten ab (schalten Sie auf Inselbetrieb)<br>und überprüfen Sie den Ersatzstrombetrieb.                                                                                                    |
|    |                                                                    |                                                                     | <ol> <li>Schalten Sie die Versorgung der Lasten ein (schalten Sie auf<br/>Netzparallelbetrieb).</li> </ol>                                                                                                    |
| 3. | Backup fehlgeschlagen                                              | Es konnte keine AC-Spannung erzeugt                                 | Gehen Sie wie folgt vor, um das Problem zu beheben:                                                                                                    |
|    |                                                                    | werden, weshalb der Übergang in den<br>Ersatzstrommodus fehlschlug. | <ol> <li>Überprüfen Sie, ob alle AC-Anschlüsse (Phase, Neutralleiter, Schutzleiter)<br/>ordnungsgemäß mit dem Netz und den mit Ersatzstrom zu versorgenden<br/>Lasten verbunden sind.</li> </ol>                                                                           |
|    |                                                                    |                                                                     | 2. Schalten Sie die Stromzufuhr zu den Lasten ab und prüfen Sie, ob der<br>Ersatzstrombetrieb mindestens 15 Minuten lang ordnungsgemäß funktioniert.                                                                                                    |
|    |                                                                    |                                                                     | 3. Schalten Sie die Versorgung der Lasten ein.                                                                                                    |
|    |                                                                    |                                                                     | Wenn das Problem weiterhin besteht, öffnen Sie einen SolarEdge <u>Support-Case</u> unter Angabe der entsprechenden Einzelheiten.                                                                                                    |
| 4. | Ersatzstrombetrieb fehlgeschlagen<br>– Autotransformator überhitzt | Es gibt keine Ersatzstromversorgung für das Haus.                   | Wenn die Ersatzstromversorgung fehlgeschlagen und der Autotransformator<br>überhitzt ist, gehen Sie folgendermaßen vor:                                                                                                    |
|    |                                                                    |                                                                     | 1. Schalten Sie das System über den EIN/AUS/P-Schalter AUS und warten Sie<br>5 Minuten.                                                                                                    |
|    |                                                                    |                                                                     | 2. Überprüfen Sie, ob alle AC-Anschlüsse (Phase, Neutralleiter, Schutzleiter) ordnungsgemäß mit dem Netz, den mit Ersatzstrom zu versorgenden Lasten und dem automatischen Transformator verbunden sind.                                                                   |
|    |                                                                    |                                                                     | <ol> <li>Schalten Sie die Netzstromversorgung des Wechselrichters aus und<br/>überprüfen Sie, ob die Stromerzeugung mindestens 15 Minuten lang<br/>ordnungsgemäß funktioniert.<br/>Wenn das Problem weiterhin besteht, öffnen Sie einen SolarEdge Support-Case.</li> </ol> |

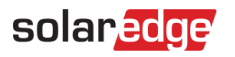

| #  | Bezeichnung der<br>Warnmeldung                                               | Alarmbeschreibung                                                                                                    | Lösungen zur Fehlerbehebung bei Warnmeldungen                                                                                                    |
|----|------------------------------------------------------------------------------|----------------------------------------------------------------------------------------------------|----------------------------------------------------------------------------------------------------|
| 5. | Ersatzstrom fehlgeschlagen –<br>interner Leitungsschutzschalter<br>ausgelöst | Der interne Leitungsschutzschalter wurde<br>ausgelöst. Ersatzstromlasten werden im<br>Ersatzstrom- und Netzmodus getrennt.                                                                                                    | <ul> <li>Wenn die Ersatzstromversorgung fehlgeschlagen ist und der interne<br/>Leitungsschutzschalter ausgelöst wurde, gehen Sie wie folgt vor:</li> <li>1. Schalten Sie alle im Ersatzstromverteiler befindlichen Leistungsschutzschalter,<br/>die mit den Ersatzstromlasten verbunden sind, aus.</li> <li>2. Schalten Sie den internen Leitungsschutzschalter im DCD des Wechselrichters<br/>ein.</li> <li>3. Warten Sie 7 Minuten und prüfen Sie dann, ob an den<br/>AC-Ersatzstromanschlüssen L1 und L2 im DCD des Wechselrichters 240 V<br/>anliegen.</li> <li>4. Schalten Sie die Ersatzstromlasten nacheinander ein. Suchen Sie nach der<br/>Last, die den Kurzschluss verursacht haben könnte, und beheben Sie<br/>anschließend das Problem.</li> <li>5. Wenn der Leistungsschutzschalter eingeschaltet ist und der Fehler weiterhin<br/>auf dem LCD-Bildschirm angezeigt wird, schalten Sie das gesamte System aus<br/>und wieder ein:</li> <li>a. Schalten Sie den DC-Sicherheitsschalter in die Position "AUS".</li> <li>c. Schalten Sie den DC-Sicherheitsschalter in die Position "EIN".</li> <li>e. Schalten Sie den DC-Sicherheitsschalter in die Position "EIN".</li> <li>e. Schalten Sie den DC-Sicherheitsschalter in die Position "EIN".</li> <li>e. Schalten Sie den DC-Sicherheitsschalter in die Position "EIN".</li> <li>e. Schalten Sie den DC-Sicherheitsschalter in die Position "EIN".</li> <li>e. Schalten Sie den DC-Sicherheitsschalter in die Position "EIN".</li> <li>e. Schalten Sie den DC-Sicherheitsschalter in die Position sechselt, und<br/>überprüfen Sie dann, ob die Batterie funktioniert.</li> <li>f. Warten Sie, bis der Wechselrichter über den EIN/AUS-Schalter ein.</li> <li>f. Warten Sie, ob der Fehler weiterhin auf dem LCD-Bildschirm angezeigt wird.</li> <li>7. Schalten Sie die Stromzufuhr zu den Lasten ab und prüfen Sie, ob der<br/>Ersatzstrombetrieb mindestens 1 Minute lang ordnungsgemäß funktioniert.</li> </ul> |
| 6. | Backup-Interface –<br>Netzrelaisfehler (im Netzbetrieb)                      | Aufgrund eines Sensorfehlers im<br>Netzrelais kann die Verbindung zum Netz<br>nicht wiederhergestellt werden. Keine<br>Stromversorgung des Haushalts. Im Falle<br>eines Stromausfalls gibt es keine<br>Ersatzstromversorgung. | <ul> <li>Wenn ein Fehler im Netzrelais des Backup-Interface (im Netzbetrieb) vorliegt, gehen Sie folgendermaßen vor:</li> <li>1. Um das Problem zu umgehen, schalten Sie das Backup-Interface gemäß der Installationsanleitung manuell auf Netzbetrieb.</li> <li>2. Öffnen Sie einen SolarEdge <u>Support-Case</u>.</li> </ul>                                                                                                    |

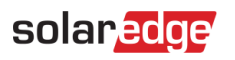

| #   | Bezeichnung der<br>Warnmeldung                                    | Alarmbeschreibung                                                                                                    | Lösungen zur Fehlerbehebung bei Warnmeldungen                                                                                                    |
|-----|-------------------------------------------------------------------|----------------------------------------------------------------------------------------------------|----------------------------------------------------------------------------------------------------|
| 7.  | Backup-Interface –<br>Netzrelaisfehler (im<br>Ersatzstrombetrieb) | Aufgrund eines Sensorfehlers im<br>Netzrelais kann die Verbindung zum<br>Netz nicht wiederhergestellt werden.<br>Keine Stromversorgung des<br>Haushalts.<br>Im Falle eines Stromausfalls gibt es keine<br>Ersatzstromversorgung.                                  | Um das Problem zu umgehen, schalten Sie das Backup-Interface gemäß der<br>Installationsanleitung manuell auf Netzbetrieb.<br>Öffnen Sie bitte einen SolarEdge <u>Support-Case</u> unter Angabe der<br>entsprechenden Einzelheiten.                                                                                                    |
| 8.  | Backup-Interface – interner Fehler                                | Aufgrund eines internen Fehlers schaltet<br>das Backup-Interface nicht von<br>Netzparallelbetrieb auf Ersatzstrombetrieb<br>um. Die Ersatzstromfunktion ist nicht<br>verfügbar.                                                                                   | Öffnen Sie einen SolarEdge <u>Support-Case</u> unter Angabe der entsprechenden<br>Einzelheiten.                                                                                                    |
| 9.  | Backup-Interface – Wechsel zum<br>Netzbetrieb nicht möglich       | Aufgrund eines internen Fehlers schaltet<br>das Backup-Interface nicht von<br>Ersatzstrombetrieb auf Netzparallelbetrieb<br>um und der Haushalt wird nicht mit Strom<br>versorgt.                                                                                 | <ul> <li>Wenn das Backup-Interface nicht auf Netzbetrieb umschalten kann, führen Sie die folgenden Schritte aus:</li> <li>1. Um das Problem zu umgehen, schalten Sie das Backup-Interface gemäß den Anweisungen in der <u>Installationsanleitung</u> manuell auf Netzbetrieb.</li> <li>2. Öffnen Sie einen SolarEdge <u>Support-Case</u>.</li> </ul>                                               |
| 10. | Backup-Interface – Fehler im<br>Generatorrelais                   | Bei einem System mit Generator ist<br>die Ersatzstromfunktionalität aufgrund<br>eines Netzrelaisfehlers nicht<br>verfügbar. Bei einem System ohne<br>Generator steht die<br>Ersatzstromfunktionalität aufgrund<br>eines Netzrelaisfehlers nicht zur<br>Verfügung. | <ul> <li>Gehen Sie wie folgt vor, um das Problem zu beheben:</li> <li>1. Setzen Sie das Backup-Interface mit dem EIN/AUS-Schalter zurück.</li> <li>2. Warten Sie 3 Minuten und prüfen Sie dann, ob die Stromversorgung wiederhergestellt ist.</li> <li>Wenn das Problem weiterhin besteht, öffnen Sie einen SolarEdge <u>Support-Case</u> unter Angabe der entsprechenden Einzelheiten.</li> </ul> |

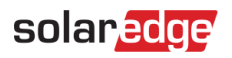

| #   | Bezeichnung der<br>Warnmeldung                | Alarmbeschreibung                                     | Lösungen zur Fehlerbehebung bei Warnmeldungen                                                                                                    |
|-----|-----------------------------------------------|-------------------------------------------------------|----------------------------------------------------------------------------------------------------|
| 11. | Funktionsstörung der<br>Ersatzstrom-Steckdose | Die Ersatzstrom-Steckdose funktioniert<br>nicht mehr. | Wenn eine Betriebsstörung der Ersatzstrom-Steckdose vorliegt, gehen Sie folgendermaßen vor:                                                                                                    |
|     |                                               |                                                       | 1. Setzen Sie das Ersatzstrom-Steckdosenmodul zurück:                                                                                                    |
|     |                                               |                                                       | a. Schalten Sie das System über den EIN/AUS/P-Schalter AUS und warten Sie 5 Minuten.                                                                                                    |
|     |                                               |                                                       | b. Schalten Sie den Wechselrichter ein, indem Sie den EIN/AUS/P-Schalter auf EIN stellen.                                                                                                    |
|     |                                               |                                                       | c. Warten Sie, bis der Wechselrichter in den Produktionsmodus wechselt und<br>drücken Sie dann 3 Sekunden lang die schwarze "Off Grid<br>(Netzunabhängigkeit)"-Taste an der Unterseite des Wechselrichters. |
|     |                                               |                                                       | 2. Wenn das Problem weiterhin besteht, öffnen Sie einen SolarEdge Support-Case.                                                                                                    |

## solar<mark>edge</mark>

| 12. | Batterie – Leitungsschutzschalter<br>ausgelöst | Der Leitungsschutzschalter der Batterie<br>wurde ausgelöst. LG Energieauslösung<br>Fehler-ID: (#) für Batterie Batterie 1.2 | Befolgen Sie die nachstehenden Anweisungen, um das System aus- und wieder<br>einzuschalten:<br>Ausschalten:                                                                                                    |
|-----|------------------------------------------------|----------------------------------------------------------------------------------------------------|----------------------------------------------------------------------------------------------------|
|     |                                                | (Seriennummer der Batterie).                                                                                                | <ul> <li>a. Stellen Sie den EIN/AUS/P-Schalter des Wechselrichters auf 0.</li> <li>b. Warten Sie, bis der DC-Wert unter 50 V fällt. Warten Sie 5 Minuten oder<br/>überprüfen Sie die Spannung in SetApp bzw. auf dem LCD-Bildschirm des<br/>Wechselrichters.</li> </ul> |
|     |                                                |                                                                                                    | c. Schalten Sie den Leitungsschutzschalter der Batterie und anschließend den Trenn-/Hilfsstromschalter aus.                                                                                                    |
|     |                                                |                                                                                                    | d. Wenn das System an eine StorEdge Schnittstelle angeschlossen ist, trennen Sie die Schnittstelle von der Stromversorgung.                                                                                                    |
|     |                                                |                                                                                                    | e. Wenn der Wechselrichter über eine Trennvorrichtung verfügt, schalten Sie den DC-Trennschalter aus.                                                                                                    |
|     |                                                |                                                                                                    | f. Schalten Sie die AC-Versorgung des Wechselrichters aus.<br>Einschalten:                                                                                                    |
|     |                                                |                                                                                                    | a. Schalten Sie die AC-Versorgung des Wechselrichters ein.                                                                                                    |
|     |                                                |                                                                                                    | b. Wenn der Wechselrichter über eine Trennvorrichtung verfügt, schalten Sie den DC-Trennschalter ein.                                                                                                    |
|     |                                                |                                                                                                    | c. Wenn das System über eine StorEdge Schnittstelle verfügt, schließen Sie die Schnittstelle wieder an die Stromversorgung an.                                                                                                    |
|     |                                                |                                                                                                    | d. Schalten Sie den Trenn-/Hilfsstromschalter und anschließend den<br>Leitungsschutzschalter der Batterie ein.                                                                                                    |
|     |                                                |                                                                                                    | e. Stellen Sie den EIN/AUS/P-Schalter des Wechselrichters auf EIN.                                                                                                    |
|     |                                                |                                                                                                    | Wenn der Leitungsschutzschalter erneut ausgelöst wird, schalten Sie die<br>Batterie bitte aus, um eine Selbstentladung zu vermeiden, und wenden Sie sich<br>an den LG Support                                                                                           |
|     |                                                |                                                                                                    | I.G. Kontaktdatan:                                                                                                    |
|     |                                                |                                                                                                    | Europa: pazar@lgensol.com Rufnummer: +49 173 1044197                                                                                                    |
|     |                                                |                                                                                                    | LISA: Results and the Rufnummer: (+1) 888 375 8044                                                                                                    |
|     |                                                |                                                                                                    | Australien: okadori@lgensol.com Rufnummer: (+61) 1300 178 064                                                                                                    |
|     |                                                |                                                                                                    | Hinweis: Wenn das Problem nicht behoben wird, entlädt sich die Batterie und                                                                                                    |
|     |                                                |                                                                                                    | kann über wenige Tage hinweg völlig entleert werden, bis ein nicht<br>wiederherstellbarer Zustand eintritt.                                                                                                    |

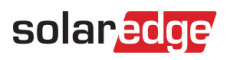

| #   | Bezeichnung der<br>Warnmeldung | Alarmbeschreibung                                                                                                    | Lösungen zur Fehlerbehebung bei Warnmeldungen                                                                                                    |
|-----|--------------------------------|----------------------------------------------------------------------------------------------------|----------------------------------------------------------------------------------------------------|
| 13. | Batterie unter min. SOE        | Die Batterie ist in den Energiesparmodus<br>übergegangen, weil sie ihren minimalen<br>Energiezustand (SOE) erreicht hat und | Die folgenden Warnmeldungen können dazu geführt haben, dass die Batterie<br>den minimalen Energiezustand erreicht hat. Prüfen Sie, ob diese Meldungen<br>offen sind, und versuchen Sie, offene Meldungen zu beheben:                    |
|     |                                | nicht geladen werden kann.                                                                                                  | 1. Wechselrichter produziert keine Energie.                                                                                                    |
|     |                                |                                                                                                    | 2. Leitungsschutzschalter der Batterie wurde ausgelöst.                                                                                                    |
|     |                                |                                                                                                    | 3. Batterie kommuniziert nicht. Wenn keine der oben genannten<br>Warnmeldungen aktiv ist, gehen Sie wie folgt vor:<br>Ausschalten:                                                                                                    |
|     |                                |                                                                                                    | 1. Schalten Sie den Wechselrichter aus, indem Sie den EIN/AUS/P-Schalter auf die Position 0 (AUS) stellen.                                                                                                    |
|     |                                |                                                                                                    | 2. Warten Sie 5 Minuten, bis der DC-Wert unter 50 V fällt.                                                                                                    |
|     |                                |                                                                                                    | 3. Setzen Sie alle Batteriemodule zurück, indem Sie die schwarze Taste zum Zurücksetzen an der Vorderseite der einzelnen Module drücken.                                                                                                |
|     |                                |                                                                                                    | 4. Wenn der Wechselrichter über eine Trennvorrichtung verfügt, schalten Sie den DC-Trennschalter aus.                                                                                                    |
|     |                                |                                                                                                    | 5. Schalten Sie die AC-Versorgung des Wechselrichters aus. Einschalten:                                                                                                    |
|     |                                |                                                                                                    | 1. Schalten Sie die AC-Versorgung des Wechselrichters ein.                                                                                                    |
|     |                                |                                                                                                    | 2. Wenn der Wechselrichter über eine Trennvorrichtung verfügt, schalten Sie den DC-Trennschalter ein.                                                                                                    |
|     |                                |                                                                                                    | 3. Schalten Sie den Wechselrichter ein, indem Sie den EIN/AUS/P-Schalter auf die Position 1 (EIN) stellen.                                                                                                    |
|     |                                |                                                                                                    | 4. Überprüfen Sie, ob ein Batterieprofil ausgewählt ist. Wählen Sie im Menü<br>"Inbetriebnahme" > "Gerätemanager" > "SolarEdge Energy Bank" ><br>"Einstellungen" > "Energiesteuerungsmodus" und wählen Sie das<br>entsprechende Profil. |
|     |                                |                                                                                                    | Wenn das Problem weiterhin besteht, öffnen Sie einen SolarEdge Support-Case.                                                                                                    |
|     |                                |                                                                                                    | Hinweis: Es kann bis zu 2 Stunden dauern, bis die Warnmeldung geschlossen                                                                                                    |
|     |                                |                                                                                                    | wird.                                                                                                    |
| 14. | Verbindungsfehler Batterie     | Verbindungsfehler Batterie                                                                                                  | Wenden Sie sich an den SolarEdge <u>Support</u> .                                                                                                    |

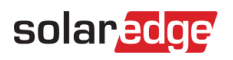

| #   | Bezeichnung der<br>Warnmeldung               | Alarmbeschreibung                                                                                                    | Lösungen zur Fehlerbehebung bei Warnmeldungen                                                                                                    |
|-----|----------------------------------------------|----------------------------------------------------------------------------------------------------|----------------------------------------------------------------------------------------------------|
| 15. | Verkabelungsfehler Batterie                  | In der Batterie liegt ein<br>DC-Verkabelungsfehler vor.                                                                                                    | <ol> <li>Überprüfen Sie, ob alle Batterieanschlüsse entsprechend der<br/>Installationsanleitung angeschlossen sind.</li> <li>Wenn das Problem weiterhin besteht, öffnen Sie einen SolarEdge<br/><u>Support-Case</u>.</li> </ol>                                                                                                    |
| 16. | Interner Batteriefehler                      | Interner Batteriefehler                                                                                                    | Öffnen Sie bitte einen SolarEdge <u>Support-Case</u> unter Angabe der entsprechenden Einzelheiten.                                                                                                    |
| 17. | Batteriesperre                               | Die Batterie befindet sich im<br>Sperrzustand.                                                                                                    | Die Batterie ist im Sperrzustand geschützt und kann nicht freigegeben werden.<br>Wenden Sie sich an den SolarEdge <u>Support</u> , um Unterstützung zu erhalten.                                                                                                    |
| 18. | Überspannungsschutz der Batterie             | Die Spannung des Batteriepacks<br>überschreitet den empfohlenen Wert.<br>Dies führte dazu, dass das System den<br>Stromkreis des Ladegeräts öffnet und ein<br>Laden nicht möglich ist, bis die<br>Warnmeldung behoben oder gelöscht<br>wurde. | <ul> <li>Gehen Sie wie folgt vor, um das Problem zu beheben:</li> <li>1. Starten Sie die Batterie neu.</li> <li>2. Wenn die Warnmeldung dadurch nicht gelöscht wird, warten Sie eine Stunde, um zu sehen, ob die Warnmeldung gelöscht wird.</li> <li>3. Wenn das Problem weiterhin besteht, öffnen Sie einen SolarEdge <u>Support-Case</u>.</li> </ul> |
| 19. | Batterieschalter ist aus                     | Batterieschalter ist aus                                                                                                    | Wenden Sie sich an den SolarEdge <u>Support</u> .                                                                                                    |
| 20. | Batterietemperatur zu niedrig                | Batterietemperatur zu niedrig                                                                                                    | Wenden Sie sich an den SolarEdge <u>Support</u> .                                                                                                    |
| 21. | Batterietemperatur zu hoch                   | Die Innentemperatur der Batterie liegt<br>über dem Grenzwert. Ein Laden oder<br>Entladen ist nicht möglich.                                                                                                    | Warten Sie, bis diese Warnmeldung gelöscht wurde.<br>Wenn die Warnmeldung nach einer Stunde nicht gelöscht wurde, wenden Sie<br>sich an den SolarEdge <u>Support</u> .                                                                                                    |
| 22. | Batterietemperatur zu niedrig                | Die Innentemperatur der Batterie liegt<br>unter dem eingestellten Grenzwert. Ein<br>Laden oder Entladen ist nicht möglich.                                                                                                    | Warten Sie, bis diese Warnmeldung gelöscht wurde. Wenn sie nach einer Stunde nicht gelöscht wurde, wenden Sie sich an den SolarEdge <u>Support</u> .                                                                                                    |
| 23. | Unterspannungsschutz der<br>Batteriespeicher | Die Batteriespannung ist unter den<br>empfohlenen Wert gefallen. Dadurch<br>wurde der Ladekreis geöffnet und das<br>Laden ist erst wieder möglich, nachdem<br>das Problem behoben wurde.                                                      | <ul> <li>Gehen Sie wie folgt vor, um das Problem zu beheben:</li> <li>1. Starten Sie die Batterie neu.</li> <li>2. Wenn die Warnmeldung nicht gelöscht wurde, warten Sie eine Stunde.</li> <li>3. Wenn das Problem weiterhin besteht, öffnen Sie einen SolarEdge <u>Support-Case</u>.</li> </ul>                                                       |

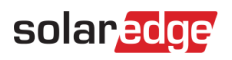

| #   | Bezeichnung der<br>Warnmeldung                         | Alarmbeschreibung                                                                                                    | Lösungen zur Fehlerbehebung bei Warnmeldungen                                                                                                    |
|-----|--------------------------------------------------------|----------------------------------------------------------------------------------------------------|----------------------------------------------------------------------------------------------------|
| 24. | Kritische Umgebungstemperatur<br>erreicht              | {{deviceName}} misst eine hohe<br>Umgebungstemperatur, welche die<br>maximale Betriebstemperatur übersteigt,<br>was zu einer verkürzten Lebensdauer des<br>Geräts führen kann.   | <ul> <li>Wenn Geräte über der angegebenen Maximaltemperatur betrieben werden,<br/>kann dies ihre Gesamtlebensdauer und Leistung beeinträchtigen.</li> <li>1. Stellen Sie sicher, dass das Gerät nicht blockiert ist.</li> <li>2. Stellen Sie sicher, dass eine ausreichende Luftzirkulation gewährleistet ist.</li> <li>3. Vermeiden Sie die Installation in direktem Sonnenlicht in geschlossenen<br/>Räumen.</li> </ul>                                                                                                  |
| 25. | Kritische Umgebungstemperatur<br>erreicht              | "{{deviceName}}" misst eine hohe<br>Umgebungstemperatur, welche die<br>maximale Betriebstemperatur übersteigt,<br>was zu einer verkürzten Lebensdauer des<br>Geräts führen kann. | Wenn Geräte über der angegebenen Maximaltemperatur betrieben werden,<br>kann dies ihre Gesamtlebensdauer und Leistung beeinträchtigen. Stellen Sie<br>sicher, dass das Gerät nicht blockiert ist. Stellen Sie sicher, dass eine<br>ausreichende Luftzirkulation gewährleistet ist. Vermeiden Sie Installationen in<br>direktem Sonnenlicht in geschlossenen Räumen.                                                                                                    |
| 26. | Kritische Temperatur an<br>AC-Klemme                   | Der Leiter am AC-Klemmblock hat<br>kritische Temperaturwerte erreicht. Der<br>Wechselrichter hat die Produktion<br>eingestellt.                                                  | <ul> <li>Wenn am AC-Anschluss eine Warnmeldung über eine kritische Temperatur<br/>ausgegeben wird, gehen Sie folgendermaßen vor:</li> <li>1. Stellen Sie sicher, dass die AC-Anschlussklemmen ordnungsgemäß installiert<br/>sind.</li> <li>2. Stellen Sie sicher, dass die Schrauben, mit denen der AC-Klemmblock am<br/>Leiter befestigt ist, auf ein Drehmoment von 21 Nm angezogen sind.</li> <li>3. Wenn das Problem weiterhin besteht, öffnen Sie einen SolarEdge<br/>Support-Case.</li> </ul>                        |
| 27. | Kritische Temperatur am AC<br>Klemmenblock (L1-Leiter) | Der L1-Leiter am AC-Klemmblock hat<br>kritische Temperaturwerte erreicht. Der<br>Wechselrichter hat die Produktion<br>eingestellt.                                               | <ul> <li>Wenn am AC-Anschluss (L1-Leitung) eine Warnmeldung über eine kritische<br/>Temperatur ausgegeben wird, gehen Sie folgendermaßen vor:</li> <li>1. Stellen Sie sicher, dass die AC-Anschlussklemmen ordnungsgemäß installiert<br/>sind.</li> <li>2. Stellen Sie sicher, dass die Schrauben, mit denen der AC-Klemmblock am<br/>L1-Leiter befestigt ist, auf ein Drehmoment von 21 Nm angezogen sind.</li> <li>3. Wenn das Problem weiterhin besteht, öffnen Sie einen SolarEdge<br/><u>Support-Case</u>.</li> </ul> |

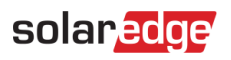

| #   | Bezeichnung der<br>Warnmeldung                         | Alarmbeschreibung                                                                                                    | Lösungen zur Fehlerbehebung bei Warnmeldungen                                                                                                    |
|-----|--------------------------------------------------------|----------------------------------------------------------------------------------------------------|----------------------------------------------------------------------------------------------------|
| 28. | Kritische Temperatur am AC<br>Klemmenblock (L1-Leiter) | Der L1-Leiter am AC-Klemmblock hat kritische Temperaturwerte erreicht. Der                                                         | Wenn am AC-Anschluss (L1-Leitung) eine Warnmeldung über eine kritische<br>Temperatur ausgegeben wird, gehen Sie folgendermaßen vor:                |
|     |                                                        | Wechselrichter hat die Produktion eingestellt.                                                                                     | 1. Stellen Sie sicher, dass die AC-Anschlussklemmen ordnungsgemäß installiert sind.                                                                |
|     |                                                        |                                                                                                    | 2. Stellen Sie sicher, dass die Schrauben, mit denen der AC-Klemmblock am<br>L1-Leiter befestigt ist, auf ein Drehmoment von 21 Nm angezogen sind. |
|     |                                                        |                                                                                                    | <ol> <li>Wenn das Problem weiterhin besteht, öffnen Sie einen SolarEdge<br/><u>Support-Case</u>.</li> </ol>                                        |
| 29. | Kritische Temperatur am AC<br>Klemmenblock (L2-Leiter) | Der L2-Leiter am AC-Klemmblock hat<br>kritische Temperaturwerte erreicht. Der<br>Wechselrichter hat die Produktion<br>eingestellt. | Wenn am AC-Anschluss (L2-Leitung) eine Warnmeldung über eine kritische Temperatur ausgegeben wird, gehen Sie folgendermaßen vor:                   |
|     |                                                        |                                                                                                    | 1. Stellen Sie sicher, dass die AC-Anschlussklemmen ordnungsgemäß installiert sind.                                                                |
|     |                                                        |                                                                                                    | 2. Stellen Sie sicher, dass die Schrauben, mit denen der AC-Klemmblock am L2-Leiter befestigt ist, auf ein Drehmoment von 21 Nm angezogen sind.    |
|     |                                                        |                                                                                                    | <ol> <li>Wenn das Problem weiterhin besteht, öffnen Sie einen SolarEdge<br/><u>Support-Case</u>.</li> </ol>                                        |
| 30. | Kritische Temperatur am AC<br>Klemmenblock (L3-Leiter) | Der L3-Leiter am AC-Klemmblock hat<br>kritische Temperaturwerte erreicht. Der<br>Wechselrichter hat die Produktion<br>eingestellt. | Wenn am AC-Anschluss (L3-Leitung) eine Warnmeldung über eine kritische<br>Temperatur ausgegeben wird, gehen Sie folgendermaßen vor:                |
|     |                                                        |                                                                                                    | 1. Stellen Sie sicher, dass die AC-Anschlussklemmen ordnungsgemäß installiert sind.                                                                |
|     |                                                        |                                                                                                    | 2. Stellen Sie sicher, dass die Schrauben, mit denen der AC-Klemmblock am<br>L3-Leiter befestigt ist, auf ein Drehmoment von 21 Nm angezogen sind. |
|     |                                                        |                                                                                                    | 3. Wenn das Problem weiterhin besteht, öffnen Sie einen SolarEdge Support-Case.                                                                    |

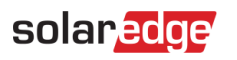

| #   | Bezeichnung der<br>Warnmeldung                         | Alarmbeschreibung                                                                                                    | Lösungen zur Fehlerbehebung bei Warnmeldungen                                                                                                   |
|-----|--------------------------------------------------------|----------------------------------------------------------------------------------------------------|----------------------------------------------------------------------------------------------------|
| 31. | Kritische Temperatur am<br>AC-Klemmenblock (L1-Leiter) | Der L1-Leiter am AC-Klemmblock hat kritische Temperaturwerte erreicht. Der                                                         | Wenn am AC-Klemmblock eine Warnmeldung über eine kritische Temperatur ausgegeben wird, gehen Sie folgendermaßen vor:                            |
|     |                                                        | Wechselrichter hat die Produktion<br>eingestellt.                                                                                  | 1. Stellen Sie sicher, dass die AC-Anschlussklemmen ordnungsgemäß installiert sind.                                                             |
|     |                                                        |                                                                                                    | 2. Stellen Sie sicher, dass die Schrauben, mit denen der AC-Klemmblock am L1-Leiter befestigt ist, auf ein Drehmoment von 35 Nm angezogen sind. |
|     |                                                        |                                                                                                    | <ol> <li>Wenn das Problem weiterhin besteht, öffnen Sie einen SolarEdge<br/><u>Support-Case</u>.</li> </ol>                                     |
| 32. | Kritische Temperatur am<br>AC-Klemmenblock (L2-Leiter) | Der L2-Leiter am AC-Klemmblock hat<br>kritische Temperaturwerte erreicht. Der                                                      | Wenn am AC-Klemmblock eine Warnmeldung über eine kritische Temperatur ausgegeben wird, gehen Sie folgendermaßen vor:                            |
|     |                                                        | Wechselrichter hat die Produktion<br>eingestellt.                                                                                  | 1. Stellen Sie sicher, dass die AC-Anschlussklemmen ordnungsgemäß installiert sind.                                                             |
|     |                                                        |                                                                                                    | 2. Stellen Sie sicher, dass die Schrauben, mit denen der AC-Klemmblock am L2-Leiter befestigt ist, auf ein Drehmoment von 35 Nm angezogen sind. |
|     |                                                        |                                                                                                    | 3. Öffnen Sie einen SolarEdge <u>Support-Case</u> .                                                                                             |
| 33. | Kritische Temperatur am<br>AC-Klemmenblock (L2-Leiter) | Der L2-Leiter am AC-Klemmblock hat<br>kritische Temperaturwerte erreicht. Der<br>Wechselrichter hat die Produktion<br>eingestellt. | Wenn am AC-Klemmblock (L2-Leitung) eine Warnmeldung über eine kritische<br>Temperatur ausgegeben wird, gehen Sie folgendermaßen vor:            |
|     |                                                        |                                                                                                    | 1. Stellen Sie sicher, dass die AC-Anschlussklemmen ordnungsgemäß installiert sind.                                                             |
|     |                                                        |                                                                                                    | 2. Stellen Sie sicher, dass die Schrauben, mit denen der AC-Klemmblock am L2-Leiter befestigt ist, auf ein Drehmoment von 35 Nm angezogen sind. |
|     |                                                        |                                                                                                    | <ol> <li>Wenn das Problem weiterhin besteht, öffnen Sie einen SolarEdge<br/><u>Support-Case</u>.</li> </ol>                                     |
| 34. | Kritische Temperatur am<br>AC-Klemmenblock (L3-Leiter) | Der L3-Leiter am AC-Klemmblock hat<br>kritische Temperaturwerte erreicht. Der<br>Wechselrichter hat die Produktion<br>eingestellt. | Wenn am AC-Klemmblock (L3-Leitung) eine Warnmeldung über eine kritische<br>Temperatur ausgegeben wird, gehen Sie folgendermaßen vor:            |
|     |                                                        |                                                                                                    | 1. Stellen Sie sicher, dass die AC-Anschlussklemmen ordnungsgemäß installiert sind.                                                             |
|     |                                                        |                                                                                                    | 2. Stellen Sie sicher, dass die Schrauben, mit denen der AC-Klemmblock am                                                                       |
|     |                                                        |                                                                                                    | L3-Leiter befestigt ist, auf ein Drehmoment von 35 Nm angezogen sind.                                                                           |
|     |                                                        |                                                                                                    | <ol> <li>Wenn das Problem weiterhin besteht, öffnen Sie einen SolarEdge<br/><u>Support-Case</u>.</li> </ol>                                     |

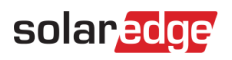

| #   | Bezeichnung der<br>Warnmeldung              | Alarmbeschreibung                                                                                                    | Lösungen zur Fehlerbehebung bei Warnmeldungen                                                                                                    |
|-----|---------------------------------------------|----------------------------------------------------------------------------------------------------|----------------------------------------------------------------------------------------------------|
| 35. | Kritische Temperatur am<br>DC- Klemmenblock | Kritische Temperatur am<br>DC- Klemmenblock                                                                                     | Wenn am DC-Anschluss eine Warnmeldung über eine kritische Temperatur ausgegeben wird, gehen Sie folgendermaßen vor:                                                                                                    |
|     |                                             |                                                                                                    | <ol> <li>Stellen Sie sicher, dass die DC-Kabel ordnungsgem</li></ol>                                                                                                    |
|     |                                             |                                                                                                    | <ol> <li>Wenn die DC-Leitungen mit Schrauben am Klemmblock befestigt sind,<br/>überprüfen Sie, ob die Schrauben am "DC-"-Klemmblock mit dem korrekten<br/>Drehmoment gemäß der Installationsanleitung angezogen sind.</li> </ol>              |
|     |                                             |                                                                                                    | 3. Wenn die PV-Module über Aluminiumdrähte an den Wechselrichter<br>angeschlossen sind, stellen Sie sicher, dass die Drähte nicht oxidiert sind.<br>Informationen zur Deoxidierung von Aluminium finden Sie in der<br>Installationsanleitung. |
|     |                                             |                                                                                                    | <ol> <li>Wenn das Problem weiterhin besteht, öffnen Sie einen SolarEdge<br/>Support-Case.</li> </ol>                                                                                                    |
| 36. | Kritische Temperatur am<br>DC- Klemmenblock | Der DC-Klemmblock einer Einheit hat eine<br>kritisch hohe Temperatur erreicht. Diese<br>Einheit hat die Produktion eingestellt. | Wenn am DC-Anschluss eine Warnmeldung über eine kritische Temperatur vorliegt, gehen Sie folgendermaßen vor:                                                                                                    |
|     |                                             |                                                                                                    | 1. Stellen Sie sicher, dass die DC-Kabel ordnungsgemäß in den Klemmblock eingesteckt sind und keine losen DC-Kabelstränge vorhanden sind.                                                                                                    |
|     |                                             |                                                                                                    | 2. Wenn die DC-Leitungen mit Schrauben am Klemmblock befestigt sind,<br>überprüfen Sie, ob die Schrauben am "DC-"-Klemmblock mit dem korrekten<br>Drehmoment gemäß der <u>Installationsanleitung</u> angezogen sind.                          |
|     |                                             |                                                                                                    | 3. Wenn die PV-Module über Aluminiumdrähte an den Wechselrichter<br>angeschlossen sind, stellen Sie sicher, dass die Drähte nicht oxidiert sind.<br>Informationen zur Deoxidierung von Aluminium finden Sie in der                            |
|     |                                             |                                                                                                    | <ol> <li>Wenn das Problem weiterhin besteht, öffnen Sie einen SolarEdge<br/><u>Support-Case</u>.</li> </ol>                                                                                                    |

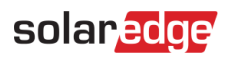

| #   | Bezeichnung der<br>Warnmeldung                | Alarmbeschreibung                                                                                                    | Lösungen zur Fehlerbehebung bei Warnmeldungen                                                                                                    |
|-----|-----------------------------------------------|----------------------------------------------------------------------------------------------------|----------------------------------------------------------------------------------------------------|
| 37. | Kritische Temperatur am<br>DC- Klemmenblock   | Der Klemmblock "DC-" (DC Minus) hat<br>kritische Temperaturwerte erreicht. Der<br>Wechselrichter hat die Produktion<br>eingestellt.       | <ul> <li>Wenn am DC-Anschluss eine Warnmeldung über eine kritische Temperatur vorliegt, gehen Sie folgendermaßen vor:</li> <li>1. Stellen Sie sicher, dass die DC-Kabel ordnungsgemäß in den Klemmblock eingesteckt sind und keine losen DC-Kabelstränge vorhanden sind.</li> <li>2. Wenn die DC-Leitungen mit Schrauben am Klemmblock befestigt sind, überprüfen Sie, ob die Schrauben am "DC-"-Klemmblock mit dem korrekten Drehmoment gemäß der Installationsanleitung angezogen sind.</li> <li>3. Wenn die PV-Module über Aluminiumdrähte an den Wechselrichter angeschlossen sind, stellen Sie sicher, dass die Drähte nicht oxidiert sind. Informationen zur Deoxidierung von Aluminium finden Sie in der Installationsanleitung.</li> <li>4. Wenn das Problem weiterhin besteht, öffnen Sie einen SolarEdge</li> </ul>                                                        |
| 38. | Kritische Temperatur am<br>"DC+"-Klemmenblock | Die Anschlussklemme "DC+" eines der<br>Geräte hat kritische Temperaturwerte<br>erreicht. Diese Einheit hat die Produktion<br>eingestellt. | <ul> <li>Wenn am Anschluss "DC+" eine Warnmeldung über eine kritische Temperatur<br/>angezeigt wird, gehen Sie folgendermaßen vor:</li> <li>1. Stellen Sie sicher, dass die DC-Kabel ordnungsgemäß in den Klemmblock<br/>eingesteckt sind und keine losen DC-Kabelstränge vorhanden sind.</li> <li>2. Wenn die DC-Leitungen mit Schrauben am Klemmblock befestigt sind,<br/>überprüfen Sie, ob die Schrauben am "DC+"-Klemmblock mit dem korrekten<br/>Drehmoment gemäß der Installationsanleitung angezogen sind.</li> <li>3. Wenn die PV-Module über Aluminiumdrähte an den Wechselrichter<br/>angeschlossen sind, stellen Sie sicher, dass die Drähte nicht oxidiert sind.<br/>Informationen zur Deoxidierung von Aluminium finden Sie in der<br/>Installationsanleitung.</li> <li>4. Wenn das Problem weiterhin besteht, öffnen Sie einen SolarEdge<br/>Support-Case.</li> </ul> |

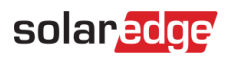

| #   | Bezeichnung der<br>Warnmeldung                | Alarmbeschreibung                                                                                                    | Lösungen zur Fehlerbehebung bei Warnmeldungen                                                                                                    |
|-----|-----------------------------------------------|----------------------------------------------------------------------------------------------------|----------------------------------------------------------------------------------------------------|
| 39. | Kritische Temperatur am<br>"DC+"-Klemmenblock | Der Klemmblock "DC+" hat kritische<br>Temperaturwerte erreicht. Der<br>Wechselrichter hat die Produktion<br>eingestellt. | <ul> <li>Wenn am Anschluss "DC+" eine Warnmeldung über eine kritische Temperatur<br/>angezeigt wird, gehen Sie folgendermaßen vor:</li> <li>1. Stellen Sie sicher, dass die DC-Kabel ordnungsgemäß in den Klemmblock<br/>eingesteckt sind und keine losen DC-Kabelstränge vorhanden sind.</li> <li>2. Wenn die DC-Leitungen mit Schrauben am Klemmblock befestigt sind,<br/>überprüfen Sie, ob die Schrauben am "DC+"-Klemmblock mit dem korrekten<br/>Drehmoment gemäß der Installationsanleitung angezogen sind.</li> <li>3. Wenn die PV-Module über Aluminiumdrähte an den Wechselrichter<br/>angeschlossen sind, stellen Sie sicher, dass die Drähte nicht oxidiert sind.<br/>Informationen zur Deoxidierung von Aluminium finden Sie in der<br/>Installationsanleitung.</li> <li>4. Wenn das Problem weiterhin besteht, öffnen Sie einen SolarEdge<br/><u>Support-Case</u>.</li> </ul> |
| 40. | DC-Isolierungsstörung                         | Es wurde eine DC-Stromableitung zur<br>Erde vom Wechselrichter erkannt. Dies<br>wirkt sich auf die Produktion aus.       | Befolgen Sie die folgenden <u>Anweisungen</u> , um zu versuchen, dieses Problem zu<br>lösen. Melden Sie sich an, um den Artikel anzuzeigen.                                                                                                    |
| 41. | DC SPD Fehler                                 | Der DC-Überspannungsschutz<br>funktioniert nicht                                                                         | <ul> <li>Gehen Sie bei einem DC-Überspannungsschutzfehler folgendermaßen vor:</li> <li>1. Vergewissern Sie sich, dass die DC-Überspannungsschutzplatine gemäß den<br/>Anweisungen in dieser Anleitung korrekt installiert ist.</li> <li>2. Wenn das Problem weiterhin besteht, hat der DC-Überspannungsschutz<br/>möglicherweise einen Stromstoß absorbiert und die Platine muss ersetzt<br/>werden.</li> </ul>                                                                                                    |
| 42. | DC SPD Fehler                                 | Der Überspannungsschutz an einer der<br>DC-Synergie-Einheiten funktioniert nicht.                                        | Der Überspannungsschutz muss ersetzt werden                                                                                                    |

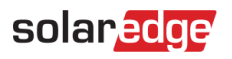

| #   | Bezeichnung der<br>Warnmeldung                           | Alarmbeschreibung                                                                                                    | Lösungen zur Fehlerbehebung bei Warnmeldungen                                                                                                    |
|-----|----------------------------------------------------------|----------------------------------------------------------------------------------------------------|----------------------------------------------------------------------------------------------------|
| 43. | DC-String produziert keine<br>Energie                    | Es wurden Telemetriedaten vom Strang<br>empfangen, aber die Energiemenge ist<br>gering.                                                                                          | Gehen Sie wie folgt vor, um das Problem zu beheben:                                                                                                    |
|     |                                                          |                                                                                                    | 1. Prüfen Sie, ob die DC-Strangleitungen unterbrochen oder in irgendeiner<br>Weise beschädigt sind.                                                                                                    |
|     |                                                          |                                                                                                    | 2. Prüfen Sie, ob die Schutzschalter ordnungsgemäß verdrahtet sind, d. h. ob die Polarität stimmt und die Anschlüsse sicher sind.                                                                                                    |
|     |                                                          |                                                                                                    | 3. Prüfen Sie, ob die Combiner-Boxen richtig verdrahtet sind, d. h. ob die Polarität stimmt und die Anschlüsse sicher sind.                                                                                                    |
|     |                                                          |                                                                                                    | 4. Führen Sie den Kopplungsvorgang durch.                                                                                                    |
|     |                                                          |                                                                                                    | Wenn keiner der oben genannten Schritte Ihr Problem erfolgreich löst, öffnen Sie einen SolarEdge <u>Support-Case</u> .                                                                                                    |
| 44. | Schaltkontakt: kritische<br>Umgebungstemperatur erreicht | "{{deviceName}}" misst eine hohe<br>Umgebungstemperatur, welche die<br>maximale Betriebstemperatur übersteigt,<br>was zu einer verkürzten Lebensdauer des<br>Geräts führen kann. | Wenn Geräte über der angegebenen Maximaltemperatur betrieben werden, kann dies ihre Gesamtlebensdauer und Leistung beeinträchtigen.                                                                                                    |
|     |                                                          |                                                                                                    | 1. Stellen Sie sicher, dass das Gerät nicht blockiert ist.                                                                                                    |
|     |                                                          |                                                                                                    | 2. Stellen Sie sicher, dass eine ausreichende Luftzirkulation gewährleistet ist.                                                                                                    |
|     |                                                          |                                                                                                    | 3. Vermeiden Sie die Installation des Geräts in direktem Sonnenlicht in geschlossenen Räumen.                                                                                                    |
| 45. | Schaltkontakt: Gerätefehler                              | Das Gerät hat einen Verbrauch<br>festgestellt, als das Gerät ausgeschaltet<br>war.                                                                                               | Um eine Überlastung der Anlage zu verhindern, wird eine Gerätelastkontrolle<br>eingesetzt. Wenn Verbrauch durch ein Gerät gemessen wird, während das Gerät<br>ausgeschaltet ist, könnte dies bedeuten, dass das Relais das angeschlossene<br>Gerät nicht abschalten konnte. |
|     |                                                          |                                                                                                    | 1. Prüfen Sie, ob das Gerät manuell bedient werden kann, indem Sie<br>{{deviceName}} in der mobilen Anwendung manuell bedienen.                                                                                                    |
|     |                                                          |                                                                                                    | 2. Versuchen Sie, das Gerät manuell zu überschreiben, indem Sie die EIN/AUS-Taste am Gerät <3 Sekunden lang gedrückt halten.                                                                                                    |
|     |                                                          |                                                                                                    | 3. Wenn das Relais das angeschlossene Gerät nicht ausschaltet, wenden Sie sich an den SolarEdge <u>Support</u> .                                                                                                    |

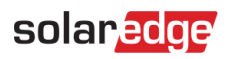

| #   | Bezeichnung der<br>Warnmeldung                 | Alarmbeschreibung                                                                                                    | Lösungen zur Fehlerbehebung bei Warnmeldungen                                                                                                    |
|-----|------------------------------------------------|----------------------------------------------------------------------------------------------------|----------------------------------------------------------------------------------------------------|
| 46. | Schaltkontakt: niedriger RSSI-Wert<br>erreicht | Das Schaltkontaktgerät hat ein schwaches<br>Home-Netzwerk-Signal, was zu einer<br>schlechten Leistung beim Betrieb mit<br>überschüssigem PV und Ersatzstrom<br>führen kann. | <ul> <li>Das SolarEdge System nutzt Smart Geräte, um sein Smart Energy Ökosystem zu betreiben. Wenn die Verbindung zu einem Smart Gerät unterbrochen wird, können wir keinen optimalen Betrieb mehr garantieren.</li> <li>1. Gewährleisten Sie, dass das Gerät nicht blockiert wird.</li> <li>2. Platzieren Sie das Gerät, wenn möglich, näher an einem Home Netzwerk-fähigen Gerät.</li> <li>3. Alternativ kann ein zusätzliches Smart-Gerät von SolarEdge installiert werden, um als Repeater zu fungieren.</li> </ul>                                          |
| 47. | Schaltkontakt: Maximallast<br>erreicht         | "{{deviceName}}" hat die maximal<br>zulässige Spitzenleistung überschritten<br>und wurde daher abgeschaltet.                                                                | <ul> <li>"{{deviceName}}" hat die angeschlossenen Geräte ausgeschaltet, da der<br/>gemessene Stromverbrauch die auf dem Typenschild von "{{deviceName}}"<br/>angegebenen maximal zulässigen Werte überschritten hat.</li> <li>1. Vergewissern Sie sich, dass der an das Gerät angeschlossene Verbraucher die<br/>maximal zulässigen Nennwerte des Schalters nicht überschreitet.</li> <li>2. Wenn der angeschlossene Verbraucher die auf dem Typenschild angegebene<br/>Leistung nicht überschreitet, wenden Sie sich an den SolarEdge <u>Support</u>.</li> </ul> |
| 48. | Externer Lüfterfehler                          | Einer der Wechselrichterlüfter funktioniert<br>nicht                                                                                                    | <ul> <li>Gehen Sie wie folgt vor, um das Problem zu beheben:</li> <li>1. Überprüfen Sie, ob die Kabel richtig angeschlossen wurden.</li> <li>2. Reinigen Sie den Lüfter.</li> <li>3. Ersetzen Sie den Lüfter.</li> <li>Wenn keine dieser Maßnahmen das Problem erfolgreich löst, öffnen Sie einen SolarEdge <u>Support-Case</u>.</li> </ul>                                                                                                    |
| 49. | G100-Einspeisungsbeschränkung                  | Das System arbeitet aufgrund von<br>G100-Einspeisungsbeschränkungen im<br>eingeschränkten Produktionsmodus.                                                                 | Um das Problem zu beheben, stellen Sie die G100-Steuerung auf den normalen<br>Betriebsmodus zurück. Sie können dazu die SolarEdge <u>Monitoring-Plattform</u><br>oder Ihre mobile SetApp verwenden.<br><b>Hinweis</b> : Bei Gewerbeanlagen können Sie erst 4 Stunden, nachdem das System<br>in den eingeschränkten Produktionsmodus versetzt wurde, wieder in den<br>Normalmodus wechseln.                                                                                                    |

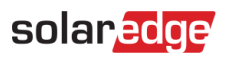

| #   | Bezeichnung der<br>Warnmeldung | Alarmbeschreibung                                                                       | Lösungen zur Fehlerbehebung bei Warnmeldungen                                                                                                    |
|-----|--------------------------------|-----------------------------------------------------------------------------------------|----------------------------------------------------------------------------------------------------|
| 50. | Netzfrequenz                   | Es wurde eine Unregelmäßigkeit der<br>Netzfrequenz des Wechselrichters<br>festgestellt. | <ul> <li>Gehen Sie wie folgt vor, um das Problem zu beheben:</li> <li>1. Überprüfen Sie den AC-Anschluss des Wechselrichters.</li> <li>2. Überprüfen Sie, ob der Wechselrichter auf den <u>richtigen Ländercode</u><br/>eingestellt ist. Weitere Informationen erhalten Sie im Video "Inbetriebnahme<br/>und Aktivieren der Installation".</li> </ul>                                                                                              |
|     |                                |                                                                                         | <ol> <li>3. Erkundigen Sie sich beim örtlichen Netzbetreiber, ob in der Nähe der Anlage<br/>eine große Überspannungsquelle oder eine unregelmäßige Ladung vorhanden<br/>ist.</li> <li>4. Ändern Sie die Netzschutzwerte, sofern dies von der örtlichen Behörde<br/>gestattet wird. Informationen zur Änderung von Netzschutzwerten finden Sie<br/>im nächsten <u>Anwendungshinweis</u>.</li> </ol>                                                 |
| 51. | Netzspannung                   | Es wurde eine Unregelmäßigkeit der<br>Netzspannung des Wechselrichters<br>festgestellt. | <ul> <li>Gehen Sie wie folgt vor, um das Problem zu beheben:</li> <li>1. Wählen Sie den Ländercode erneut. Weitere Informationen finden Sie im<br/>Abschnitt "Land und Netz" in der <u>Installationsanleitung</u> für den<br/>Wechselrichter.</li> <li>2. Überprüfen Sie mit einem Digitalvoltmeter den AC-Anschluss zum<br/>Wechselrichter auf korrekte Phase-Phase-, Phase-Nullleiter- und<br/>Phase-Schutzleiter-Spannungsmessungen.</li> </ul> |
|     |                                |                                                                                         | 3. Überprüfen Sie, ob der Ausgangsleitungsquerschnitt des AC-Kabels zur<br>Distanz zwischen Wechselrichter und Netzanschluss passt (siehe<br><u>Anwendungshinweis zur AC-Verkabelung</u> ). Verwenden Sie bei Bedarf einen<br>größeren Leitungsquerschnitt für den AC-Ausgang.                                                                                                    |
|     |                                |                                                                                         | 4. Wenden Sie sich an den örtlichen Netzbetreiber, um die hohe AC-Spannung<br>im Netz zu bestätigen. Ändern Sie die Netzschutzwerte, falls dies von der<br>örtlichen Behörde gestattet wird.                                                                                                    |
|     |                                |                                                                                         | Informationen zur Änderung von Netzschutzwerten finden Sie in diesem Anwendungshinweis. Melden Sie sich an, um den Artikel anzuzeigen.                                                                                                    |

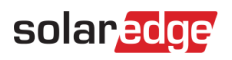

| #   | Bezeichnung der<br>Warnmeldung                              | Alarmbeschreibung                                                                                                    | Lösungen zur Fehlerbehebung bei Warnmeldungen                                                                                                    |
|-----|-------------------------------------------------------------|----------------------------------------------------------------------------------------------------|----------------------------------------------------------------------------------------------------|
| 52. | Netzspannungsstörung                                        | Es wurde eine Unregelmäßigkeit der<br>Netzspannung des Wechselrichters<br>festgestellt. Dies wirkt sich auf die<br>Produktion aus.                                               | Gehen Sie wie folgt vor, um das Problem zu beheben:<br>1. Wählen Sie den Ländercode erneut. Weitere Informationen finden Sie im<br>Abschnitt "Land und Netz" in der <u>Installationsanleitung</u> für den<br>Wechselrichter.                                                   |
|     |                                                             |                                                                                                    | 2. Überprüfen Sie mit einem Digitalvoltmeter den AC-Anschluss zum Wechselrichter auf korrekte Phase-Phase-, Phase-Nullleiter- und Phase-Schutzleiter-Spannungsmessungen.                                                                                                    |
|     |                                                             |                                                                                                    | 3. Überprüfen Sie, ob der Ausgangsleitungsquerschnitt des AC-Kabels zur<br>Distanz zwischen Wechselrichter und Netzanschluss passt (siehe<br><u>Anwendungshinweis zur AC-Verkabelung</u> ). Verwenden Sie bei Bedarf einen<br>größeren Leitungsquerschnitt für den AC-Ausgang. |
|     |                                                             |                                                                                                    | 4. Wenden Sie sich an den örtlichen Netzbetreiber, um die hohe AC-Spannung im Netz zu bestätigen.                                                                                                    |
|     |                                                             |                                                                                                    | 5. Ändern Sie die Netzschutzwerte, sofern dies von der örtlichen Behörde gestattet wird. Informationen zur Änderung von Netzschutzwerten finden Sie in diesem <u>Anwendungshinweis</u> .                                                                                       |
|     |                                                             |                                                                                                    | 6. Melden Sie sich an, um den Artikel anzuzeigen.                                                                                                    |
| 53. | Warmwasser-Controller: kritische<br>Umgebungstemperatur des | "{{deviceName}}" misst eine hohe<br>Umgebungstemperatur, welche die<br>maximale Betriebstemperatur übersteigt,<br>was zu einer verkürzten Lebensdauer des<br>Geräts führen kann. | Wenn Geräte über der angegebenen Maximaltemperatur betrieben werden, kann dies ihre Gesamtlebensdauer und Leistung beeinträchtigen.                                                                                                    |
|     | Geräts erreicht                                             |                                                                                                    | 1. Stellen Sie sicher, dass das Gerät nicht blockiert ist.                                                                                                    |
|     |                                                             |                                                                                                    | 2. Stellen Sie sicher, dass eine ausreichende Luftzirkulation gewährleistet ist.                                                                                                    |
|     |                                                             |                                                                                                    | <ol> <li>Vermeiden Sie die Installation in direktem Sonnenlicht in geschlossenen<br/>Räumen.</li> </ol>                                                                                                    |

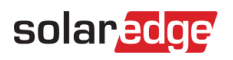

| #   | Bezeichnung der<br>Warnmeldung                    | Alarmbeschreibung                                                                                                    | Lösungen zur Fehlerbehebung bei Warnmeldungen                                                                                                    |
|-----|---------------------------------------------------|----------------------------------------------------------------------------------------------------|----------------------------------------------------------------------------------------------------|
| 54. | Warmwasser-Controller:<br>Gerätefehler            | Das Gerät hat einen Verbrauch<br>festgestellt, während das Gerät<br>ausgeschaltet war.                                                                                         | Um eine Überlastung der Anlage zu verhindern, wird eine Gerätelastkontrolle<br>eingesetzt. Wenn Verbrauch gemessen wird, während das Gerät ausgeschaltet<br>ist, könnte dies bedeuten, dass das Relais den angeschlossenen Verbraucher<br>nicht abschalten kann.                                                                                                    |
|     |                                                   |                                                                                                    | 1. Bestätigen Sie in der mobilen Anwendung, dass das Gerät {{deviceName}}<br>manuell bedient.                                                                                                    |
|     |                                                   |                                                                                                    | 2. Versuchen Sie, das Gerät manuell zu überschreiben, indem Sie die EIN/AUS-Taste am Gerät <3 Sekunden lang gedrückt halten.                                                                                                    |
|     |                                                   |                                                                                                    | 3. Wenn das Relais nicht zum angeschlossenen Verbraucher schaltet, wenden Sie sich an den SolarEdge <u>Support</u> .                                                                                                    |
| 55. | Warmwasser-Controller:<br>Gerätefehler            | Das Gerät hat einen Verbrauch<br>festgestellt, während das Gerät<br>ausgeschaltet war.                                                                                         | <ul> <li>Um eine Überlastung der Anlage zu verhindern, wird eine Gerätelastkontrolle eingesetzt. Wenn Verbrauch gemessen wird, während das Gerät ausgeschaltet ist, könnte dies bedeuten, dass das Relais den angeschlossenen Verbraucher nicht abschalten kann.</li> <li>1. Bestätigen Sie in der mobilen Anwendung, dass das Gerät {{deviceName}} manuell bedient.</li> <li>2. Versuchen Sie, das Gerät manuell zu überschreiben, indem Sie die EIN/AUS-Taste am Gerät &lt;3 Sekunden lang gedrückt halten.</li> <li>3. Wenn das Relais nicht zum angeschlossenen Verbraucher schaltet, wenden Sie sich an den SolarEdge Support</li> </ul> |
| 56. | Warmwasser-Controller: niedriger<br>RSSI erreicht | Der Warmwasser-Controller hat ein<br>schwaches Home-Netzwerk-Signal, was<br>zu einer schlechten Leistung beim Betrieb<br>mit überschüssigem PV und Ersatzstrom<br>führen kann. | <ul> <li>Das SolarEdge System nutzt Smart Devices, um sein Smart Energy Ökosystem zu betreiben. Wenn die Verbindung zu einem Smart Gerät unterbrochen wird, können wir keinen optimalen Betrieb mehr garantieren.</li> <li>1. Vergewissern Sie sich, dass das Gerät nicht blockiert ist.</li> <li>2. Platzieren Sie das Gerät, wenn möglich, näher an einem Home Netzwerk-fähigen Gerät.</li> <li>3. Alternativ kann ein zusätzliches Smart-Gerät von SolarEdge installiert werden, um als Repeater zu fungieren.</li> </ul>                                                                                                    |

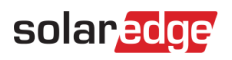

| #   | Bezeichnung der<br>Warnmeldung                                     | Alarmbeschreibung                                                                                                    | Lösungen zur Fehlerbehebung bei Warnmeldungen                                                                                                    |
|-----|--------------------------------------------------------------------|----------------------------------------------------------------------------------------------------|----------------------------------------------------------------------------------------------------|
| 57. | Warmwasser-Controller: niedriger<br>RSSI erreicht                  | Der Warmwasser-Controller hat ein<br>schwaches Home-Netzwerk-Signal, was<br>zu einer schlechten Leistung beim Betrieb<br>mit überschüssigem PV und Ersatzstrom<br>führen kann. | <ul> <li>Das SolarEdge System nutzt Smart Devices, um sein Smart Energy Ökosystem<br/>zu betreiben. Wenn die Verbindung zu einem Smart Gerät unterbrochen wird,<br/>können wir keinen optimalen Betrieb mehr garantieren.</li> <li>1. Vergewissern Sie sich, dass das Gerät nicht blockiert ist.</li> <li>2. Platzieren Sie das Gerät, wenn möglich, näher an einem Home<br/>Netzwerk-fähigen Gerät.</li> <li>3. Alternativ kann ein zusätzliches Smart-Gerät von SolarEdge installiert werden,<br/>um als Repeater zu fungieren.</li> </ul>                                                                                                    |
| 58. | Interner Kommunikationsfehler –<br>Wechselrichter produziert nicht | Der Wechselrichter hat die Produktion<br>aufgrund eines internen<br>Kommunikationsfehlers eingestellt.                                                                         | <ul> <li>Wenn ein interner Kommunikationsfehler vorliegt und der Wechselrichter keinen Strom erzeugt, gehen Sie folgendermaßen vor:</li> <li>1. Aktualisieren Sie die Firmware des Wechselrichters auf die neuesten veröffentlichten Versionen. Sie können dies auf 2 Arten erledigen: <ul> <li>a. Fernaktualisierung</li> <li>b. Lokale Aktualisierung:</li> <li>i. Die neuesten Firmwareversionen des StorEdge Wechselrichters finden Sie hier.</li> <li>ii. Die Firmwaredatei kann nur mithilfe einer SD/MicroSD-Karte auf eine Speicherkarte geladen werden. Die Speicherkarte muss die im neuesten Anwendungshinweis zum Software-Upgrade aufgeführten Spezifikationen erfüllen.</li> <li>2. Schalten Sie das gesamte System aus und wieder ein:</li> <li>a. Schalten Sie den Wechselrichter über den EIN/AUS-Schalter aus.</li> <li>b. Drehen Sie den DC-Sicherheitsschalter in die Position "AUS".</li> <li>c. Schalten Sie den DC-Sicherheitsschalter in die Position "EIN".</li> <li>e. Schalten Sie den DC-Sicherheitsschalter in die Position "EIN".</li> <li>e. Schalten Sie den Wechselrichter über den EIN/AUS-Schalter ein.</li> <li>f. Warten Sie den DC-Sicherheitsschalter in die Position "EIN".</li> <li>e. Schalten Sie den Wechselrichter über den EIN/AUS-Schalter ein.</li> <li>f. Warten Sie den Wechselrichter über den EIN/AUS-Schalter ein.</li> <li>f. Warten Sie, bis der Wechselrichter über den EIN/AUS-Schalter ein.</li> <li>f. Warten Sie, bis der Wechselrichter über den EIN/AUS-Schalter ein.</li> <li>f. Warten Sie, bis der Wechselrichter über den EIN/AUS-Schalter ein.</li> <li>f. Warten Sie, bis der Wechselrichter über den EIN/AUS-Schalter ein.</li> <li>g. Wenn das Problem weiterhin besteht, öffnen Sie einen SolarEdge Support-Case.</li> </ul> </li> </ul> |

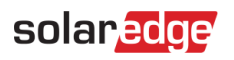

| #   | Bezeichnung der<br>Warnmeldung                            | Alarmbeschreibung                                                                                                    | Lösungen zur Fehlerbehebung bei Warnmeldungen                                                                                                    |
|-----|-----------------------------------------------------------|----------------------------------------------------------------------------------------------------|----------------------------------------------------------------------------------------------------|
| 59. | Interner Lüfterfehler                                     | Einer der im Wechselrichter angebrachten<br>Lüfter funktioniert nicht                                                                   | <ul> <li>Gehen Sie wie folgt vor, um das Problem zu beheben:</li> <li>1. Überprüfen Sie, ob die Kabel richtig angeschlossen wurden.</li> <li>2. Reinigen Sie den Lüfter.</li> <li>3. Ersetzen Sie den Lüfter.</li> <li>Wenn keine dieser Maßnahmen das Problem erfolgreich löst, öffnen Sie einen SolarEdge <u>Support-Case</u>.</li> </ul>                                                                                                    |
| 60. | Wechselrichter - Produktionsprobl<br>em festgestellt      | Wechselrichter - Produktionsproblem<br>festgestellt                                                                                     | Vergewissern Sie sich, dass die Wetterbedingungen normal sind, prüfen Sie die Fehlerprotokolle und kontaktieren Sie den SolarEdge <u>Support</u> , um das Problem zu melden.                                                                                                    |
| 61. | Wechselrichter erlaubt keinen<br>Übergang zum Netzbetrieb | Der Wechselrichter unterbricht die<br>Ersatzstromproduktion nicht, um den<br>Übergang in den netzgekoppelten<br>Zustand zu ermöglichen. | <ul> <li>Befolgen Sie die nachstehenden Anweisungen, um den Wechselrichter aus- und wieder einzuschalten:</li> <li>1. Ausschalten: <ul> <li>a. Schalten Sie den Wechselrichter aus, indem Sie den EIN/AUS/P-Schalter auf die Position 0 (AUS) stellen.</li> <li>b. Warten Sie, bis der DC-Wert unter 50 V fällt. Warten Sie 5 Minuten oder überprüfen Sie die Spannung in SetApp bzw. auf dem LCD-Bildschirm des Wechselrichters.</li> <li>c. Wenn der Wechselrichter über eine Trennvorrichtung verfügt, schalten Sie den DC-Trennschalter aus.</li> <li>d. Schalten Sie die AC-Versorgung des Wechselrichters aus.</li> </ul> </li> <li>2. Einschalten: <ul> <li>a. Schalten Sie die AC-Versorgung des Wechselrichters ein.</li> <li>b. Wenn der Wechselrichter über eine Trennvorrichtung verfügt, schalten Sie den DC-Trennschalter ein.</li> <li>c. Schalten Sie die AC-Versorgung des Wechselrichters ein.</li> </ul> </li> <li>b. Wenn der Wechselrichter über eine Trennvorrichtung verfügt, schalten Sie den DC-Trennschalter eine Trennvorrichtung verfügt, schalten Sie den DC-Trennschalter eine Trennvorrichtung verfügt, schalten Sie den DC-Trennschalter ein.</li> <li>c. Schalten Sie den Wechselrichter eine Trennvorrichtung verfügt, schalten Sie den DC-Trennschalter ein.</li> <li>wenn das Problem nicht behoben werden konnte, öffnen Sie einen SolarEdge Support-Case.</li> </ul> |

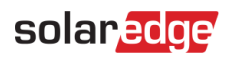

| #   | Bezeichnung der<br>Warnmeldung                                               | Alarmbeschreibung                                                             | Lösungen zur Fehlerbehebung bei Warnmeldungen                                                                                                    |
|-----|------------------------------------------------------------------------------|-------------------------------------------------------------------------------|----------------------------------------------------------------------------------------------------|
| 62. | Wechselrichter produziert nicht –<br>Feuerwehr-Sicherheitsmodus<br>aktiviert | Das Feuerwehr-Gateway hat die<br>Produktion des Wechselrichters beendet.      | <ul> <li>Wenn der Wechselrichter keinen Strom erzeugt und der<br/>Feuerwehr-Sicherheitsmodus aktiviert ist, führen Sie die folgenden Schritte aus:</li> <li>1. Prüfen Sie, ob der Notschalter ausgelöst wurde.</li> <li>a. Wenn der Schalter gedrückt wird, wird er ausgelöst: Schließerkontakt.</li> <li>b. Wenn der Schalter losgelassen wird, wird er ausgelöst: Öffnerkontakt.</li> <li>2. Um den Alarm am Feuerwehr-Gateway zu löschen, befolgen Sie die<br/>Anweisungen auf Seite 41 der Anleitung.</li> <li>3. Wenn der Schalter nicht ausgelöst wurde und das Feuerwehr-Gateway an<br/>eine Feuermeldeanlage angeschlossen ist, prüfen Sie, ob die Feuermeldeanlage<br/>einen Alarm ausgelöst hat. Prüfen Sie, ob es sich um einen Arbeits- oder<br/>Ruhekontakt handelt und ob die Feuermeldeanlage entsprechend ausgelöst<br/>wurde.</li> <li>4. Um den Alarm am Feuerwehr-Gateway zu löschen, befolgen Sie die<br/>Anweisungen auf Seite 41 der Anleitung.</li> <li>5. Wenn keiner der oben genannten Situationen einen Alarm ausgelöst hat,<br/>trennen Sie den Notrufschalter und/oder die Feuermeldeanlage vom<br/>Feuerwehr-Gateway: Trennen Sie die Kunststoffklemme vom<br/>Feuerwehr-Gateway.</li> <li>6. Messen und notieren Sie die Spannungen:</li> <li>a. zwischen G und L1,</li> <li>b. zwischen G und L2,</li> <li>c. zwischen G und 5V7. Wenden Sie sich mit den Ergebnissen und der<br/>Konfiguration des Feuerwehr-Gateways an den Support.</li> </ul> |
| 63. | Wechselrichter produziert nicht –<br>AUS-Modus                               | System befindet sich im AUS-Modus                                             | Der Wechselrichter ist ausgeschaltet. Schalten Sie den Wechselrichter bei Bedarf wieder ein.                                                                                                    |
| 64. | Wechselrichter produziert nicht –<br>Standby-Modus                           | Der Wechselrichter wurde durch<br>Versetzen in den Standby-Modus<br>gesperrt. | Der Wechselrichter befindet sich im Standby-Modus und erzeugt daher keinen<br>Strom. Er muss aktiviert werden, um Strom zu erzeugen. Zur Durchführung<br>dieser Aktion ist eine entsprechende Berechtigung erforderlich.                                                                                                    |

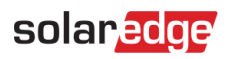

| #   | Bezeichnung der<br>Warnmeldung                              | Alarmbeschreibung                                                                         | Lösungen zur Fehlerbehebung bei Warnmeldungen                                                                                                    |
|-----|-------------------------------------------------------------|-------------------------------------------------------------------------------------------|----------------------------------------------------------------------------------------------------|
| 65. | Wechselrichter produziert keine<br>Energie – Niedervolt     | Die Wechselrichterspannung ist niedrig;<br>Der Wechselrichter produziert keine<br>Energie | <ul> <li>Gehen Sie wie folgt vor, um das Problem zu beheben:</li> <li>1. Überprüfen Sie, ob das DC-Anlagendesign den SolarEdge Auslegungsregeln<br/>entspricht.</li> <li>2. Überprüfen Sie, ob die Leistung der Leistungsoptimierer in den DC-Strangs<br/>unzureichend ist, beispielsweise aufgrund von Schatten,<br/>Schnee-/Schmutzbedeckung, technischen Störungen usw.</li> <li>Wenn keiner der oben genannten Schritte Ihr Problem erfolgreich löst, öffnen<br/>Sie einen SolarEdge <u>Support-Case</u>.</li> </ul>                                                                                                    |
| 66. | Wechselrichter produziert keine<br>Energie Begrenzungsmodus | Produktionsproblem –<br>Energiebeschränkungsmodus                                         | Öffnen Sie einen SolarEdge <u>Support-Case</u> .                                                                                                    |
| 67. | Wechselrichter produziert keine<br>Energie Begrenzungsmodus | Wechselrichter produziert keine Energie<br>Begrenzungsmodus                               | <ul> <li>Gehen Sie wie folgt vor, um das Problem zu beheben:</li> <li>1. Koppeln Sie den Wechselrichter. Klicken Sie dazu mit der rechten Maustaste<br/>auf den Wechselrichter in der Registerkarte "Layout" in der<br/><u>Monitoring-Plattform</u>.</li> <li>2. Verwenden Sie die <u>Monitoring-Plattform</u>, um den nicht kommunizierenden<br/>Leistungsoptimierer zu lokalisieren und zu prüfen, ob Verbindungsprobleme<br/>vorliegen. Wenn alle Verbindungen überprüft wurden, prüfen Sie die<br/>Sicherheitsspannung mit dem folgenden Verfahren: Verfahren zur<br/>Sicherheitsspannung.</li> <li>3. <u>Melden Sie sich an, um den Artikel anzuzeigen</u>.</li> <li>Wenn keiner der oben genannten Schritte Ihr Problem erfolgreich löst, öffnen<br/>Sie einen SolarEdge <u>Support-Case</u>.</li> </ul> |

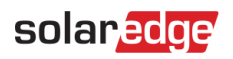

| #   | Bezeichnung der<br>Warnmeldung                          | Alarmbeschreibung                                                                                                    | Lösungen zur Fehlerbehebung bei Warnmeldungen                                                                                                    |
|-----|---------------------------------------------------------|----------------------------------------------------------------------------------------------------|----------------------------------------------------------------------------------------------------|
| 68. | Wechselrichter produziert keine<br>Energieabschaltcodes | Wechselrichter produziert keine<br>Energieabschaltcodes                                                                                                    | <ul> <li>Gehen Sie wie folgt vor, um das Problem zu beheben:</li> <li>1. Koppeln Sie den Wechselrichter. Klicken Sie dazu mit der rechten Maustaste<br/>auf den Wechselrichter in der Registerkarte "Layout" in der<br/>Monitoring-Plattform.</li> <li>2. Verwenden Sie die Monitoring-Plattform, um den nicht kommunizierenden<br/>Leistungsoptimierer zu lokalisieren und zu prüfen, ob Verbindungsprobleme<br/>vorliegen.</li> <li>3. Wenn alle Verbindungen überprüft wurden, prüfen Sie die<br/>Sicherheitsspannung mit dem folgenden Verfahren.</li> </ul>                                                                                                    |
|     |                                                         |                                                                                                    | <ol> <li><u>Melden Sie sich an, um den Artikel anzuzeigen.</u></li> <li>Wenn keiner der oben genannten Schritte Ihr Problem erfolgreich löst, öffnen<br/>Sie einen SolarEdge <u>Support-Case</u>.</li> </ol>                                                                                                    |
| 69. | Wechselrichter heruntergefahren<br>von Sense Connect    | Sicherheitsereignis: Die Stromerzeugung<br>wird aufgrund einer erhöhten Temperatur<br>am Anschluss des Leistungsoptimierers<br>beeinträchtigt. Eine weitere Warnmeldung<br>ist beim entsprechenden Optimierer aktiv. | <ul> <li>Überprüfen Sie, ob der Wechselrichter mit der neuesten CPU-Version betrieben wird:</li> <li>1. Ermitteln Sie die CPU-Version, indem Sie zum Haupt-Dashboard der Monitoring-Plattform navigieren und auf die Geräteliste auf der rechten Seite des Bildschirms klicken. Wählen Sie "Wechselrichter" und dann "Sn".</li> <li>2. Bewegen Sie den Mauszeiger in der Wechselrichterliste über den Info-Hinweis oder klicken Sie darauf, um die CPU-Version anzuzeigen. Die Version sollte 4.17.xxx oder höher sein.</li> <li>3. Wenn die CPU-Version niedriger als 4.17.xxx ist, aktualisieren Sie den Wechselrichter auf die neueste Version.</li> <li>4. Wenden Sie sich zum Entsperren des Wechselrichters und für weitere Anweisungen an den SolarEdge Support.</li> </ul> |

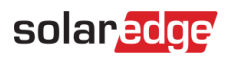

| #   | Bezeichnung der<br>Warnmeldung | Alarmbeschreibung                                                                                           | Lösungen zur Fehlerbehebung bei Warnmeldungen                                                                                                    |
|-----|--------------------------------|----------------------------------------------------------------------------------------------------|----------------------------------------------------------------------------------------------------|
| 70. | Niedriger RSSI-Wert erreicht   | Das Gerät hat ein schwaches<br>Home-Netzwerk-Signal, was zu einer<br>schlechten Leistung beim Betrieb mit   | Das SolarEdge System nutzt Smart Geräte, um sein Smart Energy Ökosystem zu<br>betreiben. Wenn die Verbindung zu einem Smart Gerät unterbrochen wird,<br>können wir keinen optimalen Betrieb mehr garantieren.                                                                                                    |
|     |                                | überschüssigem PV und Ersatzstrom                                                                           | 1. Vergewissern Sie sich, dass das Gerät nicht blockiert ist.                                                                                                    |
|     |                                | führen kann.                                                                                                | 2. Platzieren Sie das Gerät, wenn möglich, näher an einem Home<br>Netzwerk-fähigen Gerät.                                                                                                    |
|     |                                |                                                                                                    | 3. Alternativ kann ein zusätzliches Smart-Gerät von SolarEdge installiert werden,<br>um als Repeater zu fungieren.                                                                                                    |
| 71. | Maximallast erreicht           | {{deviceName}} hat die maximal zulässige<br>Spitzenleistung überschritten und wurde<br>daher ausgeschaltet. | <ul> <li>"{{deviceName}}" hat die angeschlossenen Geräte ausgeschaltet, da der<br/>gemessene Stromverbrauch die auf dem Typenschild von "{{deviceName}}"<br/>angegebenen maximal zulässigen Werte überschritten hat.</li> <li>1. Vergewissern Sie sich, dass der an das Gerät angeschlossene Verbraucher die<br/>maximal zulässigen Nennwerte des Schalters nicht überschritten hat.</li> <li>2. Wenn der angeschlossene Verbraucher die auf dem Typenschild angegebene<br/>Leistung nicht überschreitet, wenden Sie sich an den SolarEdge <u>Support</u>.</li> </ul> |
| 72. | Modul-Spannung-Mismatch        | Eine oder mehrere Modulspannungen                                                                           | Gehen Sie wie folgt vor, um das Problem zu beheben:                                                                                                    |
|     |                                | weisen einen signifikanten Unterschied<br>auf. Möglicher Ausfall der Bypass Diode.                          | 1. Überprüfen Sie, ob die Modulspannung auf der Registerkarte "Monitoring Diagramme" den Spezifikationen im VMPP-Datenblatt entspricht.                                                                                                    |
|     |                                |                                                                                                    | 2. Überprüfen Sie, ob 1/3 oder 2/3 der betroffenen Module physisch verdeckt sind.                                                                                                    |
|     |                                |                                                                                                    | 3. Wenn die Modulspannung nicht dem VMPP-Datenblatt entspricht und die<br>Einstrahlung Ihres Moduls nicht verdeckt wird, wenden Sie sich an den<br>Vertriebspartner/Hersteller, um Informationen zur Fehlerbehebung/Behandlung<br>defekter Bypass Dioden zu erhalten.                                                                                                    |
|     |                                |                                                                                                    | Hinweis: SolarEdge übernimmt keine Verantwortung für defekte Bypass Dioden<br>und kann leider keine Hilfestellung leisten. Wenn ein SolarEdge Smart Modul<br>verwendet wurde, öffnen Sie einen SolarEdge Support-Case beim SolarEdge<br>Support-Team und stellen Sie die relevanten Informationen bereit.                                                                                                    |
|     |                                |                                                                                                    | Wenn keiner der oben genannten Schritte Ihr Problem erfolgreich löst, öffnen Sie einen SolarEdge <u>Support-Case</u> .                                                                                                    |

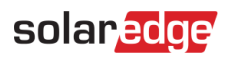

| #   | Bezeichnung der<br>Warnmeldung                | Alarmbeschreibung                                                                                                    | Lösungen zur Fehlerbehebung bei Warnmeldungen                                                                                                    |
|-----|-----------------------------------------------|----------------------------------------------------------------------------------------------------|----------------------------------------------------------------------------------------------------|
| 73. | Keine Kommunikation mit Batterie              | Die Batterie kommuniziert nicht.                                                                                                    | Gehen Sie wie folgt vor, um das Problem zu beheben:                                                                                                    |
|     |                                               | behoben wird, entlädt sich die Batterie                                                                                                    | Wechselrichter sowohl an der Batterie als auch am Wechselrichter.                                                                                                    |
|     |                                               | und kann so weit entladen werden, dass<br>sie nicht mehr wiederhergestellt werden                                                                                                 | 2. Stellen Sie sicher, dass der Leitungsschutzschalter der Batterie eingeschaltet ist.                                                                                                    |
|     |                                               | kann.                                                                                                    | 3. Wenn keiner der oben genannten Schritte Ihr Problem erfolgreich löst, öffnen Sie einen SolarEdge <u>Support-Case</u> .                                                                                                    |
| 74. | Keine Kommunikation mit                       | Der Leistungsoptimierer sendet keine                                                                                                    | Gehen Sie wie folgt vor, um das Problem zu beheben:                                                                                                    |
|     | Leistungsoptimierer                           | Daten.                                                                                                    | 1. Koppeln Sie den Wechselrichter. Klicken Sie dazu mit der rechten Maustaste<br>auf den Wechselrichter in der Registerkarte "Layout" in der<br><u>Monitoring-Plattform</u> .                                                                                                    |
|     |                                               |                                                                                                    | 2. Verwenden Sie die <u>Monitoring-Plattform</u> , um den nicht kommunizierenden<br>Leistungsoptimierer zu lokalisieren und zu prüfen, ob Verbindungsprobleme<br>vorliegen. Wenn alle Verbindungen überprüft wurden, prüfen Sie die<br>Sicherheitsspannung mit dem folgenden Verfahren.                                                                                                    |
|     |                                               |                                                                                                    | 3. <u>Melden Sie sich an, um den Artikel anzuzeigen.</u>                                                                                                    |
|     |                                               |                                                                                                    | Wenn keiner der oben genannten Schritte Ihr Problem erfolgreich löst, öffnen Sie einen SolarEdge <u>Support-Case</u> .                                                                                                    |
| 75. | Keine Kommunikation mit dem<br>Wechselrichter | Der Wechselrichter kommuniziert nicht<br>mit den SolarEdge Servern. Erst wenn für<br>mindestens 3 Stunden keine<br>Kommunikation stattfindet, wird eine<br>Warnmeldung ausgelöst. | <ul> <li>Gehen Sie wie folgt vor, um das Problem zu beheben:</li> <li>1. Stellen Sie sicher, dass der Router richtig angeschlossen ist, indem Sie z. B. die Anschlüsse für Modem und Antenne oder andere Anschlüsse prüfen.</li> <li>2. Überprüfen Sie, ob die zum Wechselrichter gehörenden Anschlüsse sicher sind, z. B. für RJ45-Kabel, WLAN-Antenne und/oder Modul.</li> <li>3. Wenn der Internet-Router vor Kurzem ausgetauscht wurde, überprüfen Sie, ob das Router-Passwort oder die Firewall-Einstellungen geändert wurden.</li> <li>4. Überprüfen Sie den AC-Hauptschalter des Wechselrichters, um sicherzustellen, dass er nicht ausgelöst wurde. Messen Sie dazu den Strom mit einem Digitalvoltmeter.</li> <li>5. Prüfen Sie den RS485-Anschluss.</li> <li>Wenn keiner der oben genannten Schritte Ihr Problem erfolgreich löst, öffnen Sie einen SolarEdge Support-Case.</li> </ul> |

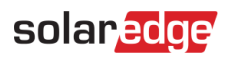

| #   | Bezeichnung der<br>Warnmeldung              | Alarmbeschreibung                                                                                                    | Lösungen zur Fehlerbehebung bei Warnmeldungen                                                                                                    |
|-----|---------------------------------------------|----------------------------------------------------------------------------------------------------|----------------------------------------------------------------------------------------------------|
| 76. | Keine Kommunikation mit dem<br>Zähler       | Der Zähler kommuniziert nicht. Eine<br>Warnmeldung wird nur ausgelöst, wenn<br>mindestens einen ganzen Tag lang keine<br>Kommunikation stattgefunden hat. | <ul> <li>Gehen Sie wie folgt vor, um das Problem zu beheben:</li> <li>1. Vergewissern Sie sich, dass auf der Kommunikationskarte des Wechselrichters keine losen Verbindungen vorhanden sind.</li> <li>2. Stellen Sie sicher, dass keine losen Stromzähleranschlüsse vorhanden sind.</li> <li>3. Vergewissern Sie sich, dass das RS485-Kabel zwischen dem Stromzähler und dem Wechselrichter nicht getrennt oder in irgendeiner Weise beschädigt ist.</li> <li>Wenn keiner der oben genannten Schritte Ihr Problem erfolgreich löst, öffnen Sie einen SolarEdge <u>Support-Case</u>.</li> </ul>                                                                                                    |
| 77. | Keine Kommunikation mit der<br>Anlage       | Keiner der Wechselrichter und keines der<br>Geräte vor Ort kommuniziert.                                                                                  | <ul> <li>Gehen Sie wie folgt vor, um das Problem zu beheben:</li> <li>1. Prüfen Sie, ob Sie über den Router auf das Internet zugreifen können, indem Sie beispielsweise einen Laptop anschließen und eine beliebige Website aufrufen.</li> <li>2. Stellen Sie sicher, dass der Router richtig angeschlossen ist (z. B. durch Überprüfen der Anschlüsse für Modem und Antenne oder anderer Anschlüsse).</li> <li>3. Überprüfen Sie, ob die auf den Wechselrichter bezogenen Anschlüsse sicher sind, z. B. für RJ45-Kabel, WLAN-Antenne und/oder Modul.</li> <li>4. Wenn der Internet-Router vor Kurzem ausgetauscht wurde, überprüfen Sie, ob das Router-Passwort oder die Firewall-Einstellungen geändert wurden.</li> <li>5. Überprüfen Sie den AC-Hauptschalter des Wechselrichters, um sicherzustellen, dass er nicht ausgelöst wurde. Messen Sie dazu den die Spannung mit einem Digitalvoltmeter.</li> <li>Wenn keiner der oben genannten Schritte Ihr Problem erfolgreich löst, öffnen Sie ginen SolarEden Support Care</li> </ul> |
| 78. | TerraMax™: Fehler<br>AC-Überspannungsschutz | Der AC-Überspannungsschutz funktioniert nicht.                                                                                                    | Gehen Sie bei einem fehlerhaften TerraMax <sup>™</sup> AC-Überspannungsschutz wie<br>folgt vor: Stellen Sie sicher, dass die AC-Überspannungsschutzplatine gemäß<br>den Anweisungen in der Anleitung korrekt installiert ist.                                                                                                    |

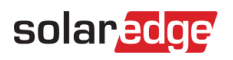

| #   | Bezeichnung der<br>Warnmeldung                   | Alarmbeschreibung                                                                              | Lösungen zur Fehlerbehebung bei Warnmeldungen                                                                                                    |
|-----|--------------------------------------------------|------------------------------------------------------------------------------------------------|----------------------------------------------------------------------------------------------------|
| 79. | TerraMax™: Lüfterfehler                          | Der Wechselrichterlüfter funktioniert<br>nicht.                                                | <ul> <li>Gehen Sie wie folgt vor, um das Problem zu beheben:</li> <li>1. Überprüfen Sie, ob die Kabel richtig angeschlossen wurden.</li> <li>2. Reinigen Sie den Lüfter.</li> <li>3. Ersetzen Sie den Lüfter.</li> <li>Wenn das Problem weiterhin besteht, öffnen Sie bitte einen SolarEdge<br/>Support-Case unter Angabe der entsprechenden Einzelheiten.</li> </ul> |
| 80. | PID-Korrektur funktioniert nicht                 | PID-Korrektur kann nicht initiiert werden                                                      | Öffnen Sie einen SolarEdge <u>Support-Case</u> unter Angabe der entsprechenden<br>Einzelheiten.                                                                                                    |
| 81. | Überpannung bei PID-Korrektur                    | Eine Maßnahme zur PID-Korrektur wurde<br>aufgrund einer zu hohen<br>Betriebsspannung gestoppt. | Öffnen Sie einen SolarEdge <u>Support-Case</u> unter Angabe der entsprechenden<br>Einzelheiten.                                                                                                    |
| 82. | Unterspannung bei PID-Korrektur                  | Öffnen Sie einen Support-Case und geben Sie die entsprechenden Einzelheiten an.                | Die PID-Korrektur kann die erforderliche Betriebsspannung nicht erreichen.                                                                                                    |
| 83. | Produktionsproblem –<br>Wechselrichter überhitzt | Produktionsproblem – Wechselrichter<br>überhitzt.                                              | <ul> <li>Wenn ein Produktionsproblem vorliegt und der Wechselrichter überhitzt, gehen<br/>Sie folgendermaßen vor:</li> <li>1. Prüfen Sie, ob der Wechselrichter gemäß der <u>Installationsanleitung</u> korrekt<br/>installiert wurde.</li> <li>2. Wenn das Problem weiterhin besteht, öffnen Sie einen SolarEdge<br/><u>Support-Case</u>.</li> </ul>                 |
| 84. | Produktionsproblem –<br>Wechselrichter überhitzt | Die Temperatur des Wechselrichters ist kritisch; die Stromerzeugung wurde gestoppt.            | Wenden Sie sich an den SolarEdge <u>Support</u> .                                                                                                    |

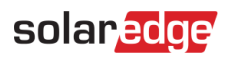

| #   | Bezeichnung der<br>Warnmeldung                                        | Alarmbeschreibung                                                                                                    | Lösungen zur Fehlerbehebung bei Warnmeldungen                                                                                                    |
|-----|-----------------------------------------------------------------------|----------------------------------------------------------------------------------------------------|----------------------------------------------------------------------------------------------------|
| 85. | Schnellwarnmeldung – keine<br>Kommunikation mit dem<br>Wechselrichter | Der Wechselrichter kommuniziert nicht<br>mit den SolarEdge Servern. Wenn für<br>mindestens 3 Stunden keine<br>Kommunikation stattfindet, wird eine<br>Warnmeldung ausgelöst. | Gehen Sie wie folgt vor, um das Problem zu beheben:                                                                                                    |
|     |                                                                       |                                                                                                    | 1. Stellen Sie sicher, dass der Router richtig angeschlossen ist, indem Sie z. B.<br>die Anschlüsse für Modem und Antenne oder andere Anschlüsse prüfen.                          |
|     |                                                                       |                                                                                                    | 2. Überprüfen Sie, ob die auf den Wechselrichter bezogenen Anschlüsse sicher sind, z. B. für RJ45-Kabel, WLAN-Antenne und/oder Modul.                                             |
|     |                                                                       |                                                                                                    | 3. Wenn der Internet-Router vor Kurzem ausgetauscht wurde, überprüfen Sie, ob das Router-Passwort oder die Firewall-Einstellungen geändert wurden.                                |
|     |                                                                       |                                                                                                    | 4. Überprüfen Sie den AC-Hauptschalter des Wechselrichters, um sicherzustellen, dass er nicht ausgelöst wurde. Messen Sie dazu den Strom mit einem Digitalvoltmeter.              |
|     |                                                                       |                                                                                                    | 5. Prüfen Sie den RS485-Anschluss.                                                                                                    |
|     |                                                                       |                                                                                                    | Wenn keiner der oben genannten Schritte Ihr Problem erfolgreich löst, öffnen Sie einen SolarEdge <u>Support-Case</u> .                                                            |
| 86. | Schnellwarnmeldung – keine<br>Kommunikation mit dem Zähler            | Der Zähler kommuniziert nicht. Eine<br>Warnmeldung wird nur ausgelöst, wenn<br>mindestens 3 Stunden lang keine                                                               | Gehen Sie wie folgt vor, um das Problem zu beheben:<br>1. Vergewissern Sie sich, dass auf der Kommunikationskarte des Wechselrichters<br>keine losen Verbindungen vorhanden sind. |
|     |                                                                       | Kommunikation stattgefunden hat.                                                                                                    | 2. Stellen Sie sicher, dass keine losen Stromzähleranschlüsse vorhanden sind.                                                                                                    |
|     |                                                                       |                                                                                                    | 3. Überprüfen Sie, dass das RS485-Kabel zwischen dem Stromzähler und dem Wechselrichter nicht getrennt oder in irgendeiner Weise beschädigt ist.                                  |
|     |                                                                       |                                                                                                    | Wenn keiner der oben genannten Schritte Ihr Problem erfolgreich löst, öffnen Sie einen SolarEdge Support-Case.                                                                    |

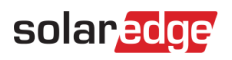

| #   | Bezeichnung der<br>Warnmeldung                             | Alarmbeschreibung                                                                                                    | Lösungen zur Fehlerbehebung bei Warnmeldungen                                                                                                    |
|-----|------------------------------------------------------------|----------------------------------------------------------------------------------------------------|----------------------------------------------------------------------------------------------------|
| 87. | Schnellwarnmeldung – keine<br>Kommunikation mit der Anlage | Keiner der Wechselrichter und keines der<br>Geräte vor Ort kommuniziert. Wenn für<br>mindestens 3 Stunden keine<br>Kommunikation stattfindet, wird eine<br>Warnmeldung ausgelöst. | <ul> <li>Gehen Sie wie folgt vor, um das Problem zu beheben:</li> <li>1. Prüfen Sie, ob Sie über den Router auf das Internet zugreifen können, indem Sie beispielsweise einen Laptop anschließen und eine beliebige Website aufrufen.</li> <li>2. Stellen Sie sicher, dass der Router richtig angeschlossen ist, z. B. durch Überprüfen der Anschlüsse für Router und Antenne oder anderer Anschlüsse.</li> <li>3. Überprüfen Sie, ob die auf den Wechselrichter bezogenen Anschlüsse sicher sind, z. B. für RJ45-Kabel, WLAN-Antenne und/oder Modul.</li> <li>4. Wenn der Internet-Router vor Kurzem ausgetauscht wurde, überprüfen Sie, ob das Router-Passwort oder die Firewall-Einstellungen geändert wurden.</li> <li>5. Überprüfen Sie den AC-Hauptschalter des Wechselrichters, um sicherzustellen, dass er nicht ausgelöst wurde. Messen Sie dazu die Spannung mit einem Digitalvoltmeter.</li> <li>Wenn keiner der oben genannten Schritte Ihr Problem erfolgreich löst, öffnen Sie einen SolarEdge Support-Case.</li> </ul> |
| 88. | Wiederkehrendes Problem mit der<br>DC-Isolierung           | Es wurde eine DC-Stromableitung vom<br>Wechselrichter zur Erde erkannt. Dies<br>wirkt sich auf die Produktion aus.                                                                | Befolgen Sie die folgenden <u>Anweisungen</u> , um zu versuchen, dieses Problem zu<br>lösen. <u>Melden Sie sich an, um den Artikel anzuzeigen</u> .                                                                                                    |

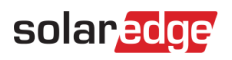

| #   | Bezeichnung der<br>Warnmeldung  | Alarmbeschreibung                                                                                                 | Lösungen zur Fehlerbehebung bei Warnmeldungen                                                                                                    |
|-----|---------------------------------|----------------------------------------------------------------------------------------------------|----------------------------------------------------------------------------------------------------|
| 89. | Wiederkehrendes Problem mit der | Es wurde eine wiederkehrende                                                                                      | Gehen Sie wie folgt vor, um das Problem zu beheben:                                                                                                    |
|     | Netzfrequenz                    | Unregelmäßigkeit der Netzfrequenz des                                                                             | 1. Überprüfen Sie den AC-Anschluss des Wechselrichters.                                                                                                    |
|     |                                 | Wechselrichters festgestellt. Dies wirkt sich auf die Produktion aus.                                             | <ol> <li>Überprüfen Sie, ob der Wechselrichter auf den richtigen Ländercode<br/>eingestellt ist.</li> </ol>                                                                                                    |
|     |                                 |                                                                                                    | Weitere Informationen finden Sie im Abschnitt "Inbetriebnahme und<br>Aktivierung" in der <u>Installationsanleitung für den Wechselrichter</u> . Melden Sie<br>sich an, um den Artikel anzuzeigen.                          |
|     |                                 |                                                                                                    | 4. Erkundigen Sie sich beim örtlichen Netzbetreiber, ob in der Nähe der Anlage<br>eine große Überspannungsquelle oder eine unregelmäßige Ladung vorhanden<br>ist.                                                          |
|     |                                 |                                                                                                    | 5. Ändern Sie die Netzschutzwerte, sofern dies von der örtlichen Behörde gestattet wird.                                                                                                    |
|     |                                 |                                                                                                    | Informationen zur Änderung von Netzschutzwerten finden Sie in diesem Anwendungshinweis.                                                                                                    |
| 90. | Wiederkehrendes Problem mit der | Es wurde eine wiederkehrende                                                                                      | Gehen Sie wie folgt vor, um das Problem zu beheben:                                                                                                    |
|     | Netzspannung                    | Unregelmäßigkeit der Netzspannung des<br>Wechselrichters festgestellt. Dies wirkt<br>sich auf die Produktion aus. | 1. Wählen Sie den Ländercode erneut. Weitere Informationen finden Sie im<br>Abschnitt "Land und Netz" in der Installationsanleitung für den Wechselrichter.                                                                |
|     |                                 |                                                                                                    | 2. Überprüfen Sie mit einem Digitalvoltmeter den AC-Anschluss zum<br>Wechselrichter auf korrekte Phase-Phase-, Phase-Nullleiter- und<br>Phase-Schutzleiter-Spannungsmessungen.                                             |
|     |                                 |                                                                                                    | 3. Überprüfen Sie, ob der Ausgangsleitungsquerschnitt des AC-Kabels zur<br>Distanz zwischen Wechselrichter und Netzanschluss passt (siehe<br><u>Anwendungshinweis zur AC-Verkabelung</u> ). Verwenden Sie bei Bedarf einen |
|     |                                 |                                                                                                    | großeren Leitungsquerschnitt für den AC-Ausgang.                                                                                                    |
|     |                                 |                                                                                                    | im Netz zu bestätigen.                                                                                                    |
|     |                                 |                                                                                                    | 5. Ändern Sie die Netzschutzwerte, sofern dies von der örtlichen Behörde                                                                                                    |
|     |                                 |                                                                                                    | diesem <u>Anwendungshinweis</u> . Melden Sie sich an, um den Artikel anzuzeigen.                                                                                                    |

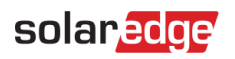

| #   | Bezeichnung der<br>Warnmeldung                   | Alarmbeschreibung                                                | Lösungen zur Fehlerbehebung bei Warnmeldungen                                                                                                    |
|-----|--------------------------------------------------|------------------------------------------------------------------|----------------------------------------------------------------------------------------------------|
| 91. | Fehlerstromschutzschalter                        | Es wurde ein hoher Fehlerstrom am<br>Wechselrichter erkannt.     | Führen Sie die folgenden Schritte aus, um zu versuchen, den fehlerhaften<br>DC-Strang zu lokalisieren:                                                                                                    |
|     |                                                  |                                                                  | 1. Stellen Sie den ON/OFF-Schalter des Wechselrichters auf OFF.                                                                                                    |
|     |                                                  |                                                                  | 2. Warten Sie 5 Minuten, bis die Eingangskondensatoren entladen sind.                                                                                                    |
|     |                                                  |                                                                  | 3. Trennen Sie die Verbindung des AC-Hauptschalters.                                                                                                    |
|     |                                                  |                                                                  | 4. Trennen Sie die Verbindung mit den DC-Eingängen.                                                                                                    |
|     |                                                  |                                                                  | 5. Trennen Sie die jeden DC-String einzeln und stellen Sie den AC-Hauptschalter sowie den ON/OFF-Schalter des Wechselrichters auf ON, bis der Fehler für den fehlerhaften String angezeigt wird.                             |
|     |                                                  |                                                                  | 6. Wenn Sie den fehlerhaften Strang lokalisiert haben, überprüfen Sie ihn auf<br>Unterbrechungen oder Beschädigungen, ungesicherte Anschlüsse oder andere<br>Verbindungsprobleme.                                            |
|     |                                                  |                                                                  | <ol> <li>Überprüfen Sie Strang, Leitungsschutzschalter und Combiner-Box auf<br/>Stromableitungen.</li> </ol>                                                                                                    |
|     |                                                  |                                                                  | Wenn keiner der oben genannten Schritte Ihr Problem erfolgreich löst, öffnen Sie einen SolarEdge <u>Support-Case</u> .                                                                                                    |
| 92. | Sense Connect Ereignis am<br>Optimiereranschluss | Sicherheitsereignis: erhöhte Temperatur<br>am Steckverbinder des | Überprüfen Sie, ob der Wechselrichter mit der neuesten CPU-Version betrieben wird:                                                                                                    |
|     |                                                  | Leistungsoptimierers.                                            | 1. Ermitteln Sie die CPU-Version, indem Sie zum Haupt-Dashboard der <u>Monitoring-Plattform</u> navigieren und auf die Geräteliste auf der rechten Seite des Bildschirms klicken. Wählen Sie "Wechselrichter" und dann "Sn". |
|     |                                                  |                                                                  | 2. Bewegen Sie den Mauszeiger in der Wechselrichterliste über den<br>Info-Hinweis oder klicken Sie darauf, um die CPU-Version anzuzeigen. Die<br>Version sollte 4.17.xxx oder höher sein.                                    |
|     |                                                  |                                                                  | 3. Wenn die CPU-Version niedriger als 4.17.xxx ist, aktualisieren Sie den Wechselrichter auf die neueste Version.                                                                                                    |
|     |                                                  |                                                                  | 4. Wenden Sie sich zum Entsperren des Wechselrichters und für weitere Anweisungen an den SolarEdge Support.                                                                                                    |

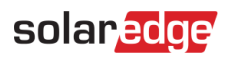

| #   | Bezeichnung der<br>Warnmeldung                            | Alarmbeschreibung                                                                                                    | Lösungen zur Fehlerbehebung bei Warnmeldungen                                                                                                    |
|-----|-----------------------------------------------------------|----------------------------------------------------------------------------------------------------|----------------------------------------------------------------------------------------------------|
| 93. | Schnee auf der Anlage                                     | Module dieser Anlage sind<br>möglicherweise von Schnee bedeckt. Die<br>Stromproduktion kann teilweise oder<br>vollständig beeinträchtigt sein.           | Wenn die Bedingungen vor Ort dieser Beschreibung entsprechen, muss keine<br>bestimmte Maßnahme ergriffen werden. Die Produktion wird automatisch<br>wieder aufgenommen, sobald der Schnee geschmolzen ist.                                                                                                    |
| 94. | Der Strang produziert keine<br>Energie                    | Der DC-Strang erzeugt sehr wenig<br>Energie. Wenn das System ein<br>Produktionsproblem mit dem Strang<br>feststellt, wird eine Warnmeldung<br>ausgelöst. | <ul> <li>Gehen Sie wie folgt vor, um das Problem zu beheben:</li> <li>1. Prüfen Sie, ob die Combiner-Boxen richtig verdrahtet sind, d. h. ob die<br/>Polarität stimmt und die Anschlüsse sicher sind.</li> <li>2. Überprüfen Sie, ob zwischen dem Wechselrichter und dem DC-Strang eine<br/>DC-Leitungsunterbrechung vorliegt.</li> <li>3. Prüfen Sie, ob die DC-Anschlüsse des Wechselrichters richtig angeschlossen<br/>sind.</li> <li>4. Führen Sie das Verfahren zur Fehlerbehebung am Strang aus.</li> <li>Hinweis: Sie können den Artikel nur anzeigen, wenn Sie angemeldet sind.</li> <li>Wenn keiner der oben genannten Schritte Ihr Problem erfolgreich löst, öffnen<br/>Sie einen SolarEdge Support-Case.</li> </ul>                                                                                            |
| 95. | Fehler Synergy<br>Überspannungsschutz                     | Der AC-Überspannungsschutz funktioniert<br>nicht.                                                                                                    | Der Überspannungsschutz muss ersetzt werden                                                                                                    |
| 96. | Das System konnte nicht in den<br>Netzmodus zurückkehren. | Das System befindet sich im<br>Ersatzstrommodus und konnte nicht in<br>den Netzbetrieb wechseln.                                                         | <ul> <li>Wenn das System nicht in den Netzmodus zurückkehren konnte, gehen Sie folgendermaßen vor:</li> <li>1. Schalten Sie das gesamte System aus und wieder ein:</li> <li>a. Schalten Sie den Wechselrichter über den EIN/AUS-Schalter aus.</li> <li>b. Drehen Sie den DC-Sicherheitsschalter in die Position "AUS".</li> <li>c. Schalten Sie die AC-Versorgung des Wechselrichters aus und dann wieder ein (AC-Reset).</li> <li>d. Drehen Sie den DC-Sicherheitsschalter in die Position "EIN".</li> <li>e. Schalten Sie den Wechselrichter über den EIN/AUS-Schalter ein.</li> <li>f. Warten Sie, bis der Wechselrichter in den Produktionsmodus wechselt, und überprüfen Sie dann, ob die Batterie funktioniert.</li> <li>2. Wenn das Problem weiterhin besteht, öffnen Sie einen SolarEdge Support-Case.</li> </ul> |

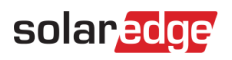

| #   | Bezeichnung der<br>Warnmeldung | Alarmbeschreibung                                                                                                    | Lösungen zur Fehlerbehebung bei Warnmeldungen                                                                                                    |
|-----|--------------------------------|----------------------------------------------------------------------------------------------------|----------------------------------------------------------------------------------------------------|
| 97. | Systemüberlastung              | Der Wechselrichter ist aufgrund einer<br>Systemüberlastung, die die Produktion im<br>Ersatzstrom- und Netzbetrieb gestoppt<br>hat, gesperrt. | <ul> <li>Wenn das System überlastet ist, gehen Sie folgendermaßen vor:</li> <li>1. Stellen Sie sicher, dass die gesicherten Lasten die maximale Leistung im<br/>Ersatzstrombetrieb nicht überschreiten und schalten Sie die Lasten bei Bedarf<br/>ab.</li> <li>2. Stellen Sie die Ersatzstromversorgung wieder her, indem Sie den<br/>EIN/AUS/P-Schalter eines beliebigen Wechselrichters mit leuchtender LED auf<br/>"0" und dann zurück auf "1" schalten.</li> </ul> |
|     |                                |                                                                                                    | 3. Schalten Sie die Stromversorgung des Hauptpanels ab, wenn das System derzeit den Netzmodus ausführt, und überprüfen Sie, ob die Ersatzstromproduktion 15 Minuten lang ordnungsgemäß funktioniert.                                                                                                    |
|     |                                |                                                                                                    | <ul> <li>4. Wenn der Fehler weiterhin auf dem SetApp-Bildschirm angezeigt wird, schalten Sie alle Ersatzstromlasten aus und stellen Sie die Ersatzstromversorgung wieder her, indem Sie den EIN/AUS/P-Schalter eines beliebigen Wechselrichters mit leuchtender LED auf "0" und dann zurück auf "1" stellen.</li> <li>5. Vergewissern Sie sich, dass an den AC-Ersatzstromanschlüssen L1 und L2 im DCD des Wechselrichters 240 V anliegen.</li> </ul>                  |
|     |                                |                                                                                                    | 6. Schalten Sie die Ersatzstromlasten nacheinander ein und suchen Sie nach<br>einer Last, die einen übermäßigen Verbrauch aufweist. Lassen Sie diese Last<br>ausgeschaltet und prüfen Sie, ob die Ersatzstromproduktion 15 Minuten lang<br>ordnungsgemäß funktioniert.                                                                                                    |
|     |                                |                                                                                                    | 7. Wenn das Problem weiterhin besteht, überprüfen Sie alle AC-Anschlüsse<br>(Phase, Neutralleiter, Schutzleiter) zum Stromnetz. Stellen Sie außerdem sicher,<br>dass die Ersatzstromlasten und der automatische Transformator richtig<br>angeschlossen sind. Stellen Sie sicher, dass 15 Minuten lang Ersatzstrom<br>produziert wird.                                                                                                    |
|     |                                |                                                                                                    | 8. Wenn das Problem weiterhin besteht, öffnen Sie einen SolarEdge<br>Support-Case.                                                                                                    |

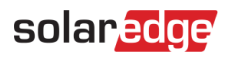

| #    | Bezeichnung der<br>Warnmeldung                      | Alarmbeschreibung                                                    | Lösungen zur Fehlerbehebung bei Warnmeldungen                                                                                                    |
|------|-----------------------------------------------------|----------------------------------------------------------------------|----------------------------------------------------------------------------------------------------|
| 98.  | Temperaturwarnung am<br>AC-Klemmenblock             | Warnung! Die Temperatur des Leiters am<br>AC-Klemmblock ist hoch.    | <ul> <li>Wenn am AC-Anschluss eine Temperaturwarnmeldung angezeigt wird, gehen</li> <li>Sie folgendermaßen vor:</li> <li>1. Stellen Sie sicher, dass die AC-Anschlussklemmen ordnungsgemäß installiert sind.</li> </ul>                      |
|      |                                                     |                                                                      | 2. Stellen Sie sicher, dass die Schrauben, mit denen der AC-Klemmblock befestigt ist, auf ein Drehmoment von 35 Nm angezogen sind.                                                                                                    |
|      |                                                     |                                                                      | <ol> <li>Wenn das Problem weiterhin besteht, öffnen Sie einen SolarEdge<br/><u>Support-Case</u>.</li> </ol>                                                                                                    |
| 99.  | Temperaturwarnung am AC<br>Klemmenblock (L1-Leiter) | Warnung! Die Temperatur des L1-Leiters<br>am AC-Klemmblock ist hoch. | Wenn am AC-Anschluss eine Temperaturwarnmeldung angezeigt wird, gehen Sie folgendermaßen vor:                                                                                                    |
|      |                                                     |                                                                      | 1. Stellen Sie sicher, dass die AC-Anschlussklemmen ordnungsgemäß installiert sind.                                                                                                    |
|      |                                                     |                                                                      | <ol> <li>Stellen Sie sicher, dass die Schrauben, mit denen der AC-Klemmblock am<br/>L1-Leiter befestigt ist, auf ein Drehmoment von 21 Nm angezogen sind.</li> <li>Wenn das Problem weiterbin besteht, öffnen Sie einen SelarEdge</li> </ol> |
|      |                                                     |                                                                      | Support-Case.                                                                                                    |
| 100. | Temperaturwarnung am AC<br>Klemmenblock (L2-Leiter) | Warnung! Die Temperatur des L2-Leiters<br>am AC-Klemmblock ist hoch. | Wenn am AC-Anschluss (L2-Leiter) eine Temperaturwarnmeldung vorliegt, gehen Sie folgendermaßen vor:                                                                                                    |
|      |                                                     |                                                                      | 1. Stellen Sie sicher, dass die AC-Anschlussklemmen ordnungsgemäß installiert sind.                                                                                                    |
|      |                                                     |                                                                      | 2. Stellen Sie sicher, dass die Schrauben, mit denen der AC-Klemmblock am L2-Leiter befestigt ist, auf ein Drehmoment von 21 Nm angezogen sind.                                                                                              |
|      |                                                     |                                                                      | <ol> <li>Wenn das Problem weiterhin besteht, öffnen Sie einen SolarEdge<br/>Support-Case.</li> </ol>                                                                                                    |

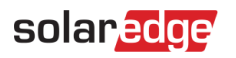

| #    | Bezeichnung der<br>Warnmeldung                      | Alarmbeschreibung                                                    | Lösungen zur Fehlerbehebung bei Warnmeldungen                                                                                                    |
|------|-----------------------------------------------------|----------------------------------------------------------------------|----------------------------------------------------------------------------------------------------|
| 101. | Temperaturwarnung am<br>AC-Klemmenblock (L3-Leiter) | Warnung! Die Temperatur des L3-Leiters<br>am AC-Klemmblock ist hoch. | Wenn am AC-Anschluss (L3-Leiter) eine Temperaturwarnmeldung angezeigt wird, gehen Sie folgendermaßen vor:                                                                                                    |
|      |                                                     |                                                                      | 1. Stellen Sie sicher, dass die AC-Anschlussklemmen ordnungsgemäß installiert sind.                                                                                                    |
|      |                                                     |                                                                      | 2. Stellen Sie sicher, dass die Schrauben, mit denen der AC-Klemmblock am L3-Leiter befestigt ist, auf ein Drehmoment von 21 Nm angezogen sind.                                                                             |
|      |                                                     |                                                                      | <ol> <li>Wenn das Problem weiterhin besteht, öffnen Sie einen SolarEdge<br/><u>Support-Case</u>.</li> </ol>                                                                                                    |
| 102. | Temperaturwarnung am<br>AC-Klemmenblock (L1-Leiter) | Warnung! Die Temperatur des L1-Leiters<br>am AC-Klemmblock ist hoch. | <ul> <li>Wenn am AC-Klemmblock (L1-Leiter) eine Temperaturwarnmeldung angezeigt wird, gehen Sie folgendermaßen vor:</li> <li>1. Stellen Sie sicher, dass die AC-Anschlussklemmen ordnungsgemäß installiert sind.</li> </ul> |
|      |                                                     |                                                                      | 2. Stellen Sie sicher, dass die Schrauben, mit denen der AC-Klemmblock am L1-Leiter befestigt ist, auf ein Drehmoment von 35 Nm angezogen sind.                                                                             |
|      |                                                     |                                                                      | <ol> <li>Wenn das Problem weiterhin besteht, öffnen Sie einen SolarEdge<br/><u>Support-Case</u>.</li> </ol>                                                                                                    |
| 103. | Temperaturwarnung am<br>AC-Klemmenblock (L2-Leiter) | Warnung! Die Temperatur des L2-Leiters<br>am AC-Klemmblock ist hoch. | Wenn am AC-Klemmblock (L2-Leiter) eine Temperaturwarnmeldung angezeigt wird, gehen Sie folgendermaßen vor:                                                                                                    |
|      |                                                     |                                                                      | 1. Stellen Sie sicher, dass die AC-Anschlussklemmen ordnungsgemäß installiert sind.                                                                                                    |
|      |                                                     |                                                                      | 2. Stellen Sie sicher, dass die Schrauben, mit denen der AC-Klemmblock am L2-Leiter befestigt ist, auf ein Drehmoment von 35 Nm angezogen sind.                                                                             |
|      |                                                     |                                                                      | 3. Wenn das Problem weiterhin besteht, öffnen Sie einen SolarEdge Support-Case.                                                                                                    |

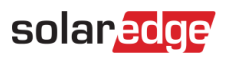

| #    | Bezeichnung der<br>Warnmeldung                      | Alarmbeschreibung                                                                          | Lösungen zur Fehlerbehebung bei Warnmeldungen                                                                                                    |
|------|-----------------------------------------------------|--------------------------------------------------------------------------------------------|----------------------------------------------------------------------------------------------------|
| 104. | Temperaturwarnung am<br>AC-Klemmenblock (L3-Leiter) | Warnung! Die Temperatur des L3-Leiters<br>am AC-Klemmblock ist hoch.                       | Wenn am AC-Klemmblock (L3-Leiter) eine Temperaturwarnmeldung angezeigt wird, gehen Sie folgendermaßen vor:                                                                                                    |
|      |                                                     |                                                                                            | <ol> <li>Stellen Sie sicher, dass die AC-Anschlussklemmen ordnungsgem</li></ol>                                                                                                    |
|      |                                                     |                                                                                            | 2. Stellen Sie sicher, dass die Schrauben, mit denen der AC-Klemmblock am<br>L1-Leiter befestigt ist, auf ein Drehmoment von 35 Nm angezogen sind.                                                                   |
|      |                                                     |                                                                                            | <ol> <li>Wenn das Problem weiterhin besteht, öffnen Sie einen SolarEdge<br/><u>Support-Case</u>.</li> </ol>                                                                                                    |
| 105. | Temperaturwarnung am<br>DC- Klemmenblock            | Warnung! Die Temperatur eines<br>DC-Klemmblocks hat einen kritisch hohen<br>Wert erreicht. | Wenn am DC-Anschluss eine Temperaturwarnmeldung angezeigt wird, gehen<br>Sie wie folgt vor:<br>1. Stellen Sie sicher, dass die DC-Kabel ordnungsgemäß in den Klemmblock                                              |
|      |                                                     |                                                                                            | eingesteckt sind und keine losen DC-Kabelstränge vorhanden sind.                                                                                                    |
|      |                                                     |                                                                                            | 2. Wenn die DC-Leitungen mit Schrauben am Klemmblock befestigt sind,<br>überprüfen Sie, ob die Schrauben am "DC+"-Klemmblock mit dem korrekten<br>Drehmoment gemäß der <u>Installationsanleitung</u> angezogen sind. |
|      |                                                     |                                                                                            | 3. Wenn die PV-Module über Aluminiumdrähte an den Wechselrichter<br>angeschlossen sind, stellen Sie sicher, dass die Drähte nicht oxidiert sind.<br>Informationen zur Deoxidierung von Aluminium finden Sie in der   |
|      |                                                     |                                                                                            | Installationsanleitung.                                                                                                    |
|      |                                                     |                                                                                            | <ol> <li>Wenn das Problem weiterhin besteht, öffnen Sie einen SolarEdge<br/>Support-Case.</li> </ol>                                                                                                    |

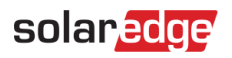

| #    | Bezeichnung der<br>Warnmeldung           | Alarmbeschreibung                                                                                    | Lösungen zur Fehlerbehebung bei Warnmeldungen                                                                                                    |
|------|------------------------------------------|----------------------------------------------------------------------------------------------------|----------------------------------------------------------------------------------------------------|
| 106. | Temperaturwarnung am<br>DC- Klemmenblock | Warnung! Die Temperatur eines<br>DC-Klemmblocks hat einen kritisch hohen<br>Wert erreicht.           | Wenn am "DC-"-Anschluss eine Temperaturwarnmeldung angezeigt wird, gehen Sie folgendermaßen vor:                                                                                                    |
|      |                                          |                                                                                                    | 1. Stellen Sie sicher, dass die DC-Kabel ordnungsgemäß in den Klemmblock eingesteckt sind und keine losen DC-Kabelstränge vorhanden sind.                                                                                                    |
|      |                                          |                                                                                                    | 2. Wenn die DC-Leitungen mit Schrauben am Klemmblock befestigt sind,<br>überprüfen Sie, ob die Schrauben am "DC-"-Klemmblock mit dem korrekten<br>Drehmoment gemäß der Installationsanleitung angezogen sind.                                 |
|      |                                          |                                                                                                    | 3. Wenn die PV-Module über Aluminiumdrähte an den Wechselrichter<br>angeschlossen sind, stellen Sie sicher, dass die Drähte nicht oxidiert sind.<br>Informationen zur Deoxidierung von Aluminium finden Sie in der<br>Installationsanleitung. |
|      |                                          |                                                                                                    | <ol> <li>Wenn das Problem weiterhin besteht, öffnen Sie einen SolarEdge<br/>Support-Case.</li> </ol>                                                                                                    |
| 107. | Temperaturwarnung am<br>DC- Klemmenblock | Warnung! Die Temperatur am<br>Klemmblock "DC-" (DC Minus) hat einen<br>kritisch hohen Wert erreicht. | Wenn am "DC-"-Anschluss eine Temperaturwarnmeldung angezeigt wird, gehen Sie folgendermaßen vor:                                                                                                    |
|      |                                          |                                                                                                    | 1. Stellen Sie sicher, dass die DC-Kabel ordnungsgemäß in den Klemmblock eingesteckt sind und keine losen DC-Kabelstränge vorhanden sind.                                                                                                    |
|      |                                          |                                                                                                    | 2. Wenn die DC-Leitungen mit Schrauben am Klemmblock befestigt sind,<br>überprüfen Sie, ob die Schrauben am "DC-"-Klemmblock mit dem korrekten<br>Drehmoment gemäß der Installationsanleitung angezogen sind.                                 |
|      |                                          |                                                                                                    | 3. Wenn die PV-Module über Aluminiumdrähte an den Wechselrichter<br>angeschlossen sind, stellen Sie sicher, dass die Drähte nicht oxidiert sind.<br>Informationen zur Deoxidierung von Aluminium finden Sie in der                            |
|      |                                          |                                                                                                    | <ol> <li>Wenn das Problem weiterhin besteht, öffnen Sie einen SolarEdge<br/>Support-Case.</li> </ol>                                                                                                    |

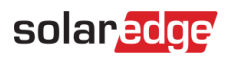

| #    | Bezeichnung der<br>Warnmeldung           | Alarmbeschreibung                                                                             | Lösungen zur Fehlerbehebung bei Warnmeldungen                                                                                                    |
|------|------------------------------------------|-----------------------------------------------------------------------------------------------|----------------------------------------------------------------------------------------------------|
| 108. | Temperaturwarnung am DC+<br>Klemmenblock | Warnung! Die Temperatur eines<br>"DC+"-Klemmblocks hat einen kritisch<br>hohen Wert erreicht. | Wenn am "DC+"-Anschluss eine Temperaturwarnmeldung angezeigt wird, gehen Sie folgendermaßen vor:                                                                                                    |
|      |                                          |                                                                                               | 1. Stellen Sie sicher, dass die DC-Kabel ordnungsgemäß in den Klemmblock eingesteckt sind und keine losen DC-Kabelstränge vorhanden sind.                                                                                                    |
|      |                                          |                                                                                               | 2. Wenn die DC-Leitungen mit Schrauben am Klemmblock befestigt sind,<br>überprüfen Sie, ob die Schrauben am "DC+"-Klemmblock mit dem korrekten<br>Drehmoment gemäß der Installationsanleitung angezogen sind.                                 |
|      |                                          |                                                                                               | 3. Wenn die PV-Module über Aluminiumdrähte an den Wechselrichter<br>angeschlossen sind, stellen Sie sicher, dass die Drähte nicht oxidiert sind.<br>Informationen zur Deoxidierung von Aluminium finden Sie in der<br>Installationsanleitung. |
|      |                                          |                                                                                               | <ol> <li>Wenn das Problem weiterhin besteht, öffnen Sie einen SolarEdge<br/><u>Support-Case</u>.</li> </ol>                                                                                                    |
| 109. | Temperaturwarnung am DC+<br>Klemmenblock | Warnung! Die Temperatur am<br>"DC+"-Klemmblock ist hoch.                                      | Wenn am "DC+"-Anschluss eine Temperaturwarnmeldung angezeigt wird, gehen Sie folgendermaßen vor:                                                                                                    |
|      |                                          |                                                                                               | 1. Stellen Sie sicher, dass die DC-Kabel ordnungsgemäß in den Klemmblock eingesteckt sind und keine losen DC-Kabelstränge vorhanden sind.                                                                                                    |
|      |                                          |                                                                                               | 2. Wenn die DC-Leitungen mit Schrauben am Klemmblock befestigt sind,<br>überprüfen Sie, ob die Schrauben am "DC+"-Klemmblock mit dem korrekten<br>Drehmoment gemäß der <u>Installationsanleitung</u> angezogen sind.                          |
|      |                                          |                                                                                               | 3. Wenn die PV-Module über Aluminiumdrähte an den Wechselrichter<br>angeschlossen sind, stellen Sie sicher, dass die Drähte nicht oxidiert sind.<br>Informationen zur Deoxidierung von Aluminium finden Sie in der<br>Installationsanleitung. |
|      |                                          |                                                                                               | 4. Wenn das Problem weiterhin besteht, öffnen Sie einen SolarEdge<br>Support-Case.                                                                                                    |